CONTEXTUALEME An ethnographer's guide to VR & 360 Video

LA FIELD

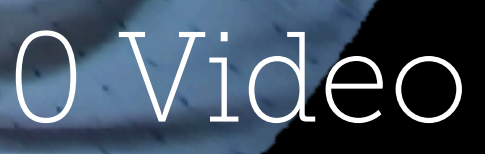

# UNPACK YOUR FIELD KIT

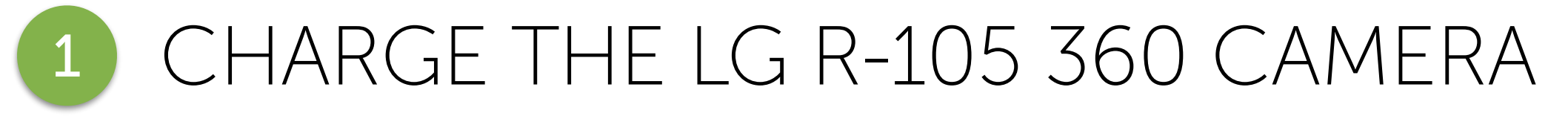

Use the USB cable included in the box to connect the camera to your laptop.

## ASSEMBLE TRIPOD

Attach the 1/4 inch head and tripod legs to the selfie stick.

OPEN UP THE HOMIDO VR GLASSES We picked a lightweight pair of glasses that are perfect for the field - look at the instructions to see how to use them with your phone.

## YOUTUBE \*ON YOUR PHONE\* Oakland Art Scene Virtual Reality The Atlantic Wifi:

Password:

## <INTRODUCTIONS>

### <name>

### <area of research>

<! — a comment about about the video we watched —>

## </INTRODUCTIONS>

WHAT ARE THE DIFFERENT \*TYPES\* OF "VR"?

# 360 MONOSCOPIC VIDEO

Flat image with no depth of field. Most cameras shoot monoscopic VR video. Higher resolution than stereoscopic,

## 360 STEREOSCOPIC VIDEO

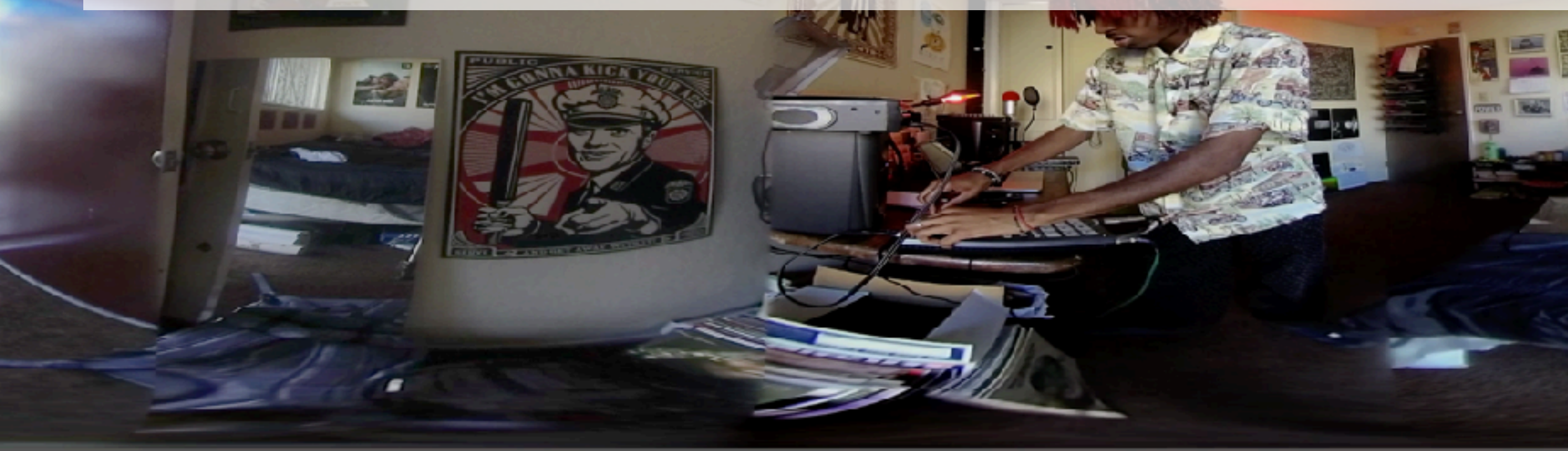

Viewers see different images in each eye. Gives the video "depth of field" like watching a movie with 3D glasses on.

### Mixed Reality Study: Usage of VR and AR for Medical Training

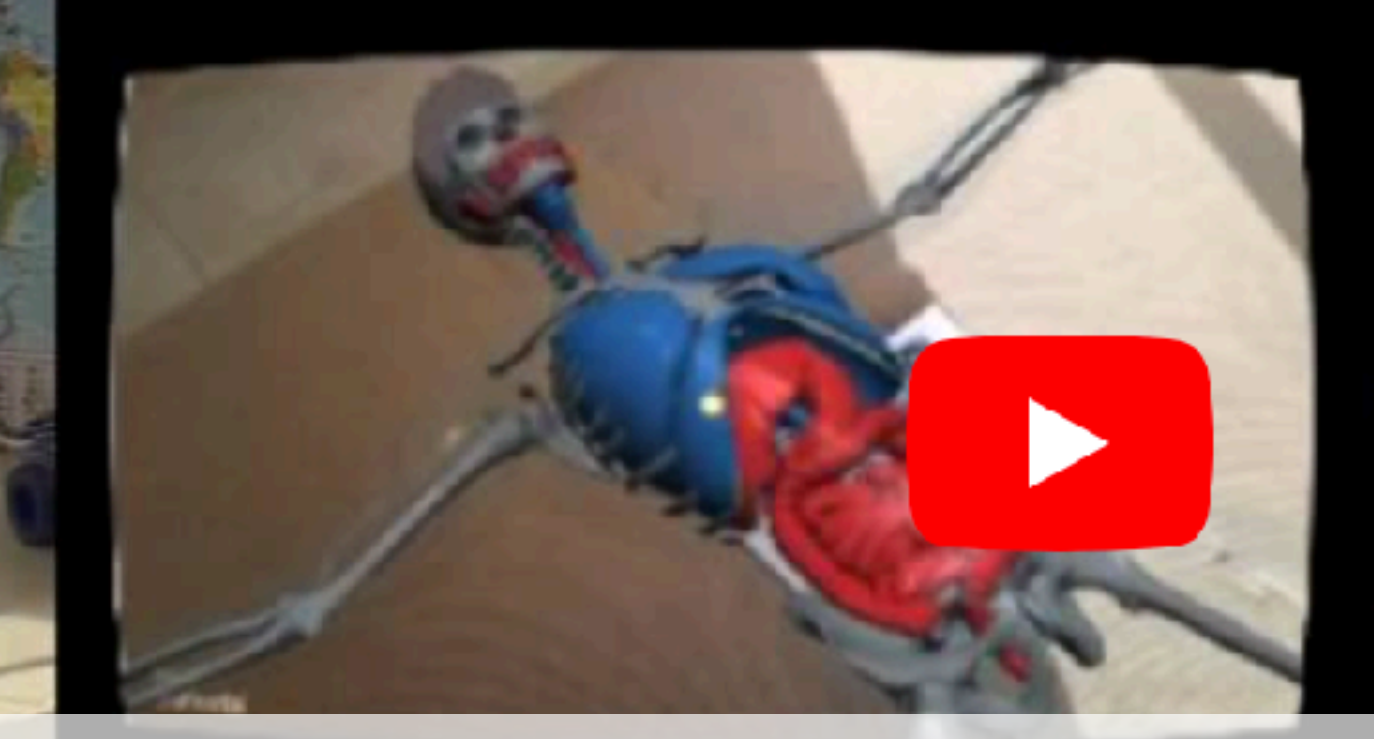

AUGMENTED REALITY [Interactive] computer generated image overlaid over the actual environment in real time.

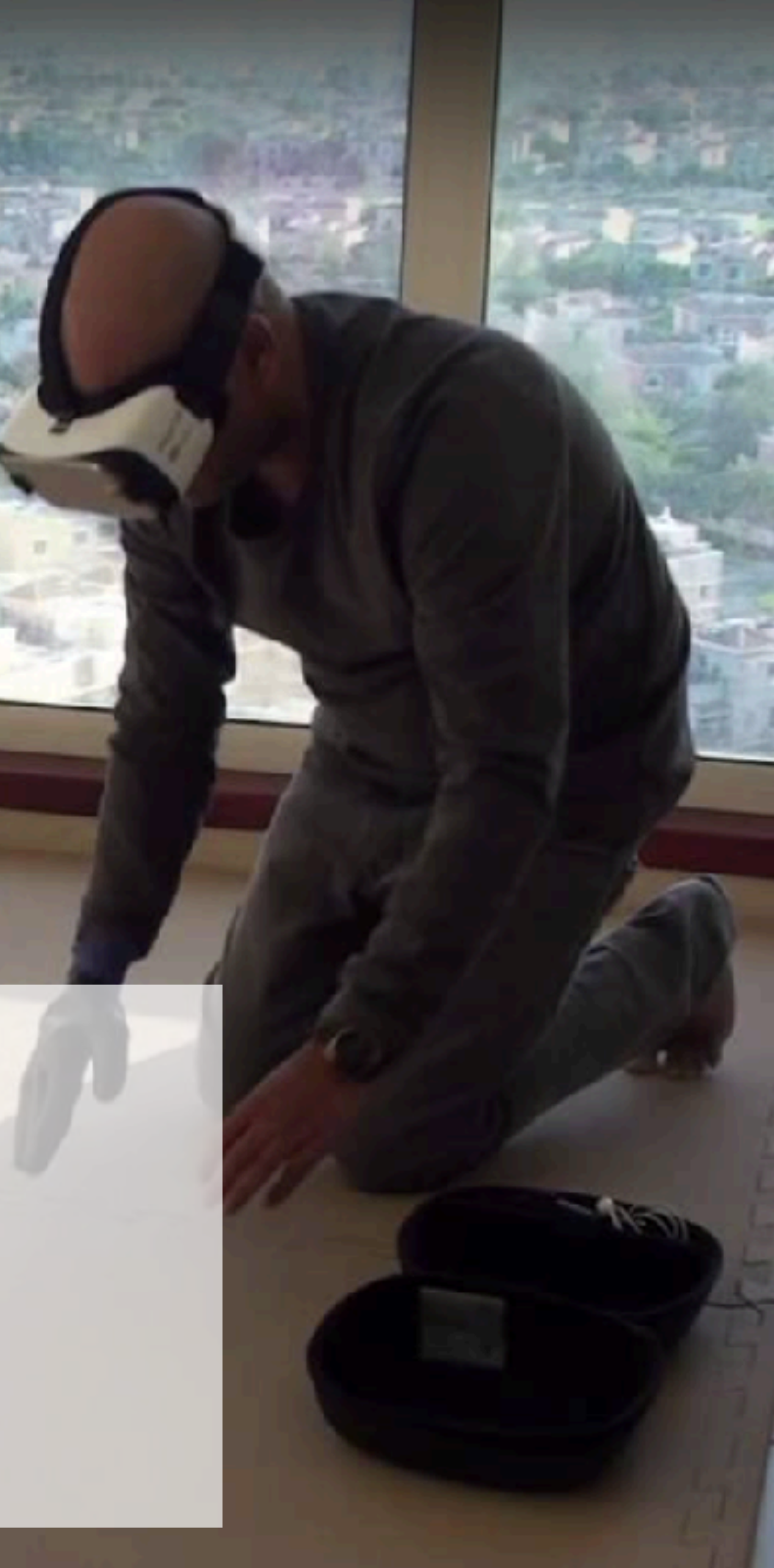

## 3D MODELLING Playing a game in VR.

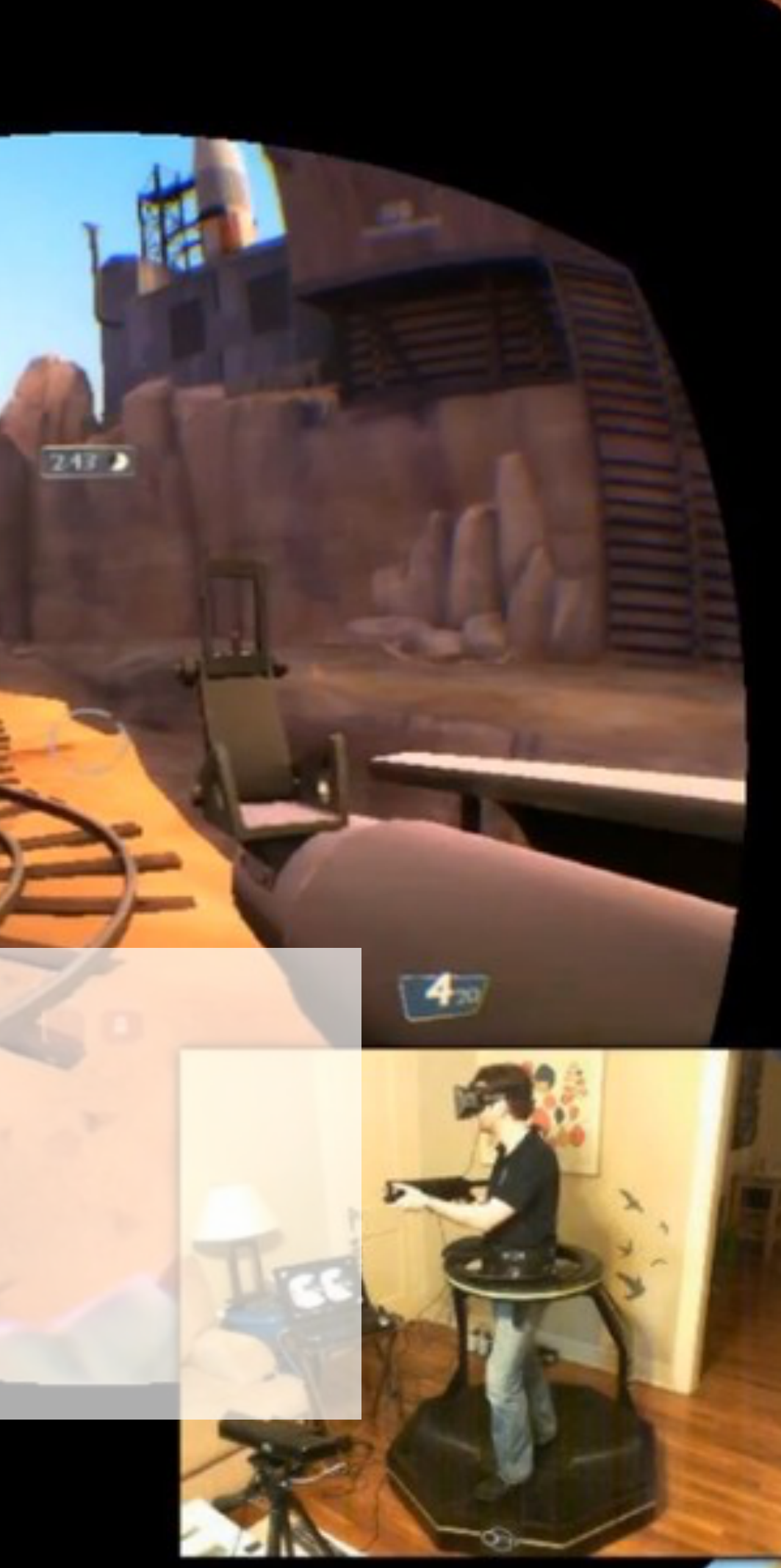

ESSAYS

### REMEDIATION Grusin & Bolter

OBSERVATION Jonathan Crary

REPRESENTATION Jill Godmilow

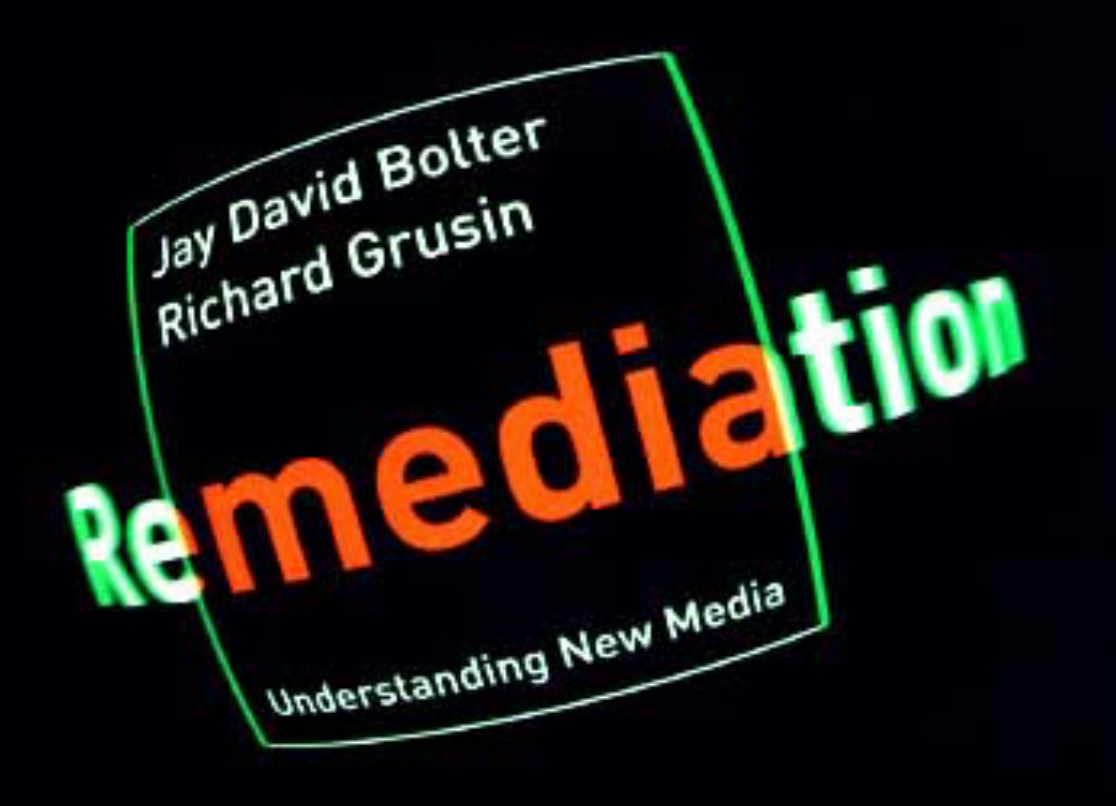

the <u>double logic</u> of remediation is a constant oscillation between "transparent immediacy" and "hypermediacy"...

## TRANSPARENT IMMEDIACY

"...a style of visual representation whose goal is to make the viewer forget the presence of the medium...and believe that he is in the presence of the objects of representation"

## HYPERMEDIATION

"...a style of visual representation whose goal is to remind the viewer of the medium."

## REMEDIATION

"...digital media is constantly remediating its predecessors (television, radio, print journalism and other forms of old media)."

AS A RESEARCHER, WHEN SHOULD | USE 360 VIDEO?

## CONTEXT & PERSPECTIVF

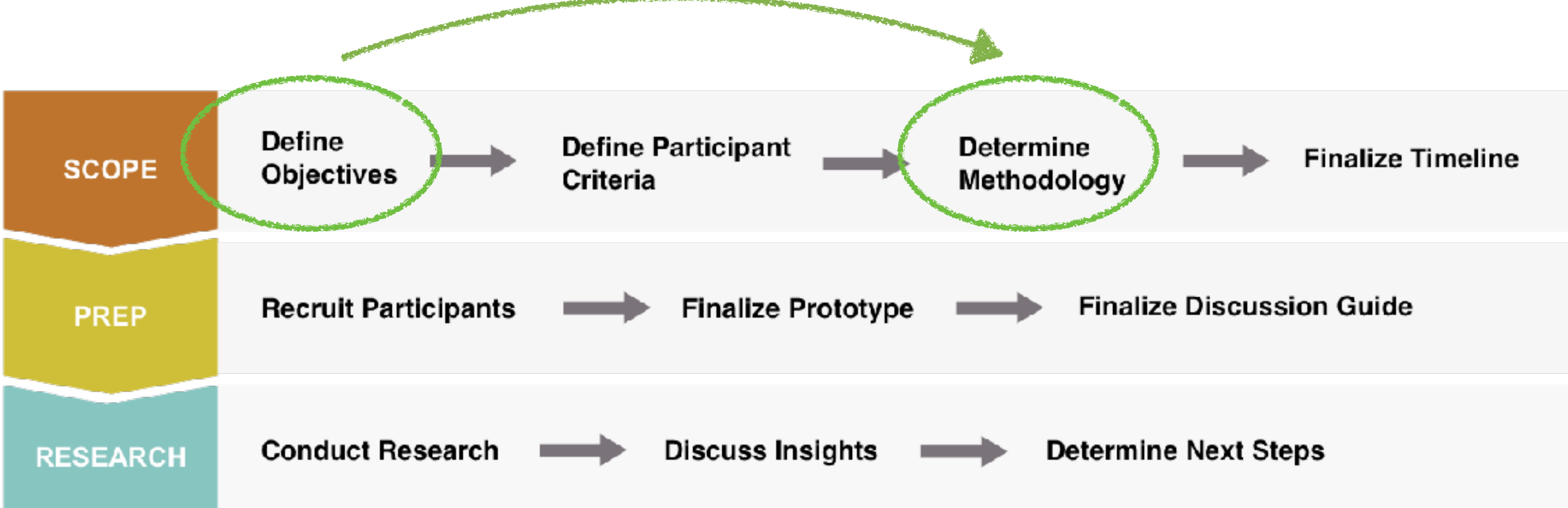

Are <u>contextual</u> and <u>environmental</u> factors important for the task at hand? Will 360 video illustrate an insight or a pain point related to context? Will it deepen empathy with the participant(s)?

## HOW I'VE USED 360 VIDEO

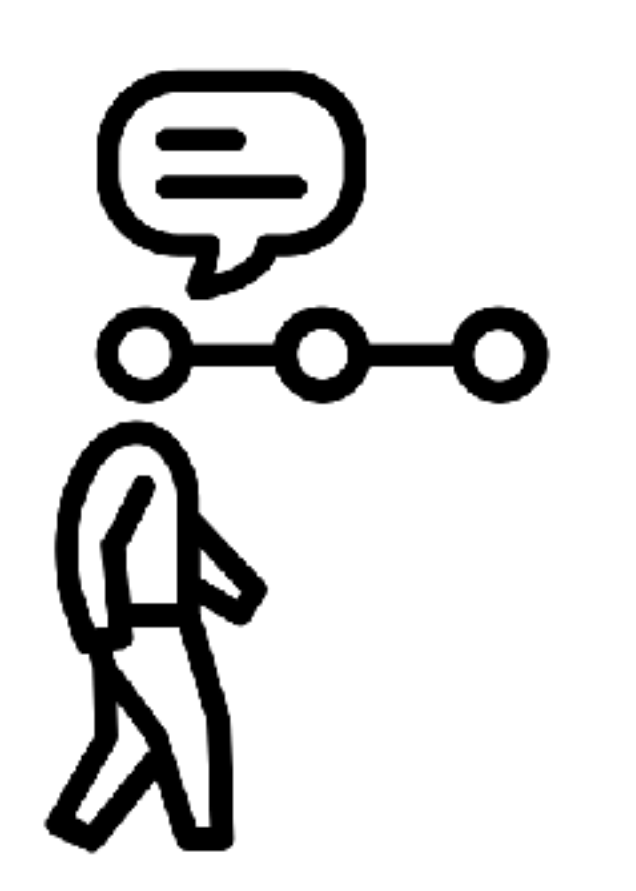

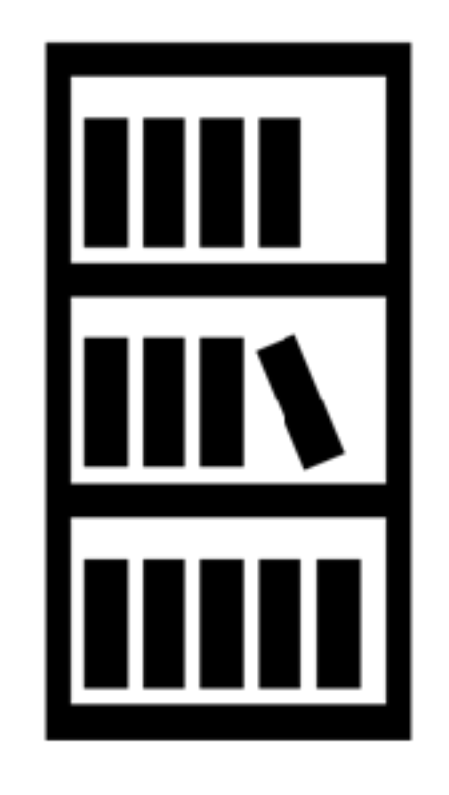

**CD STORE WALKTHROUGH** (Japan)

TOUR OF BOOKSHELVES (India)

### MUSIC ON THE GO (In-Car Research)

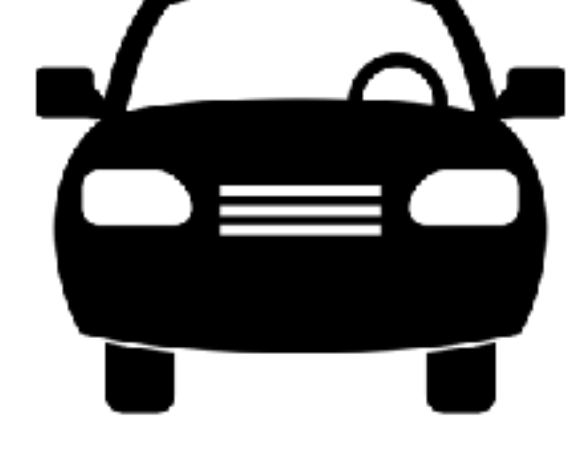

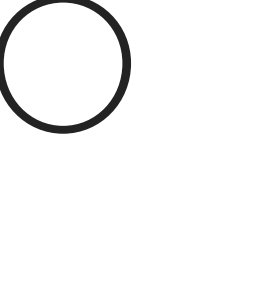

## HOW I'VE USED 360 VIDEO

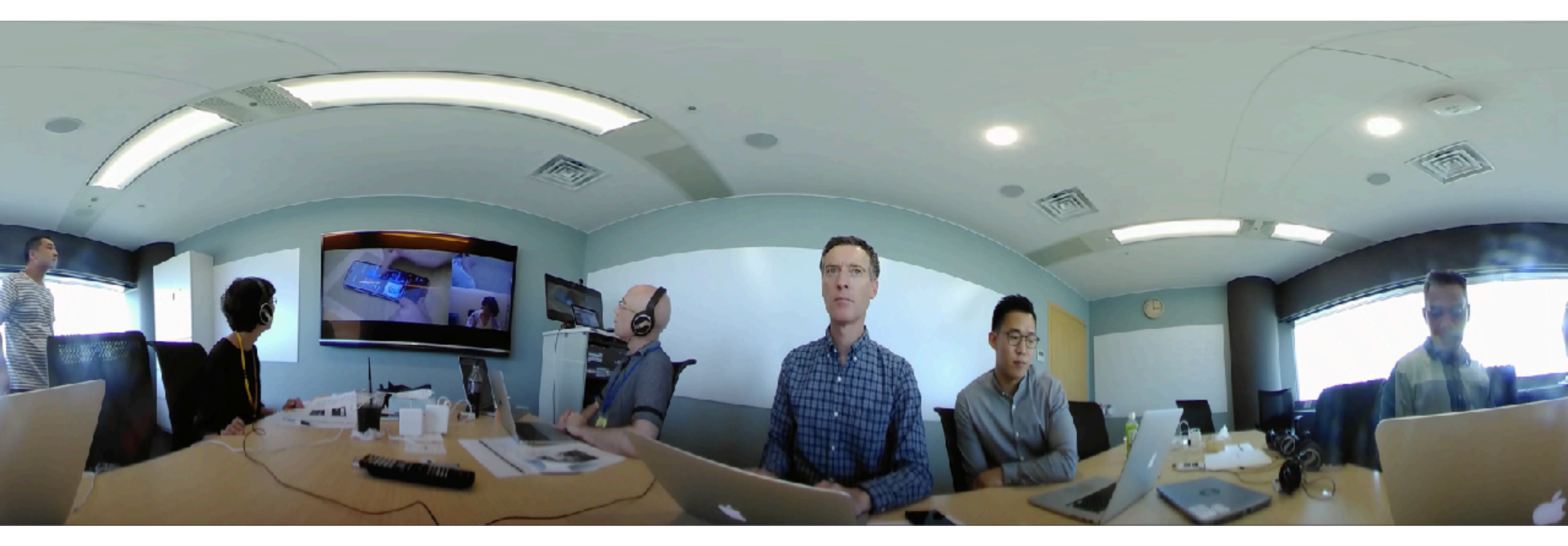

### LAB SET UP WITH A LIVE TRANSLATOR

360 WORKFLOW

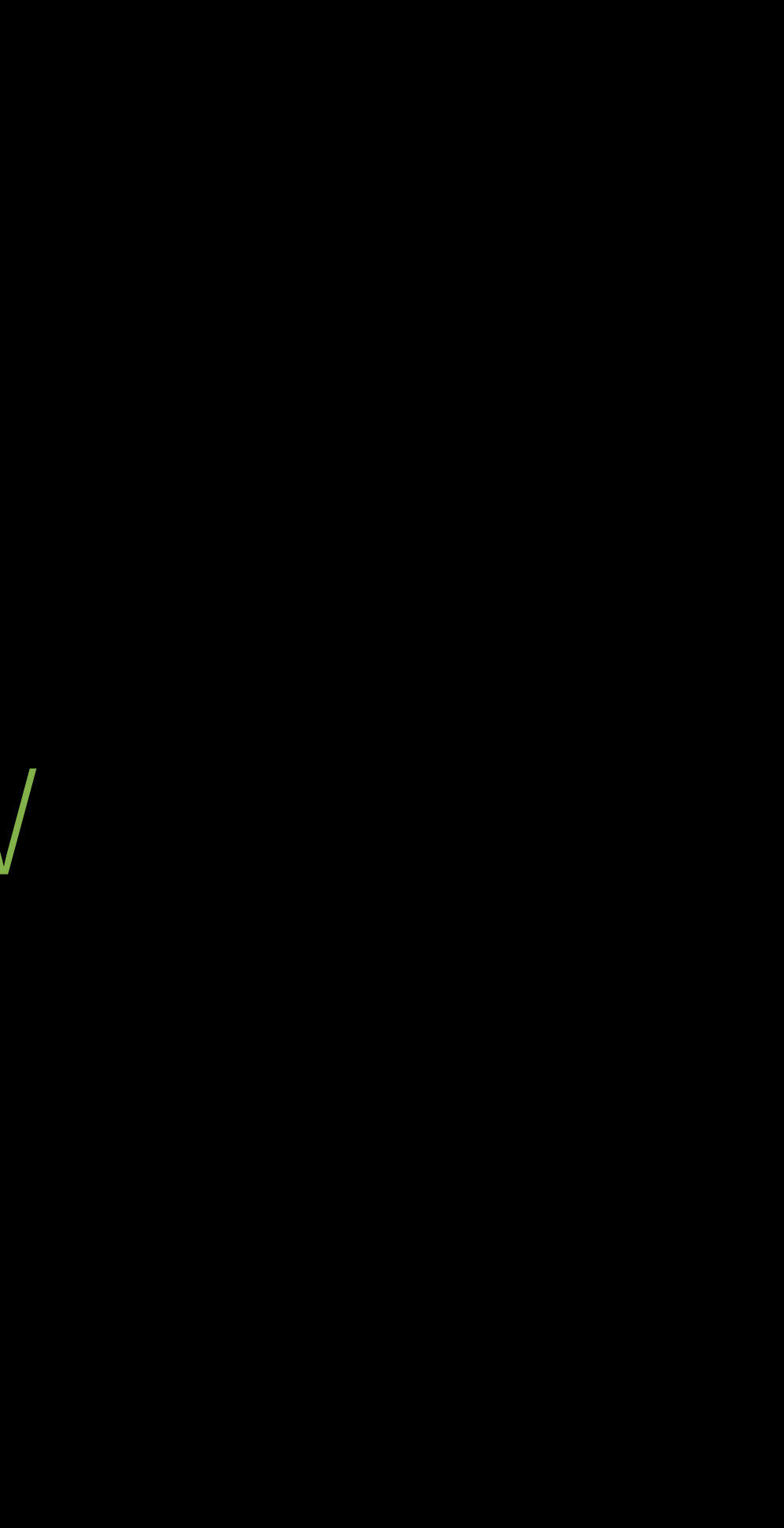

# WORKFLOW

SHOOT

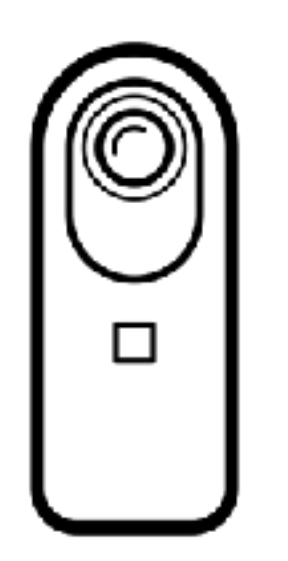

Single Lens

Dual Camera

Multi-cam [Rigs]

PROCESS

エス

Stitch Autopano Kolor Muvee

### Convert

EDIT

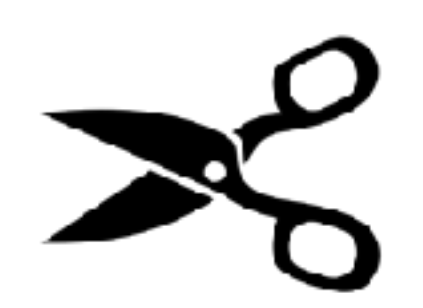

Premiere Pro After Effects

Program Unity Unreal Engine

### Desktop Phone Headsets YouTube Vimeo Facebook

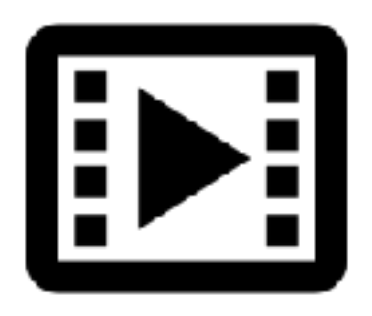

SHARE

SHOOTING 360 VIDEO

## FIELD OF VIEW

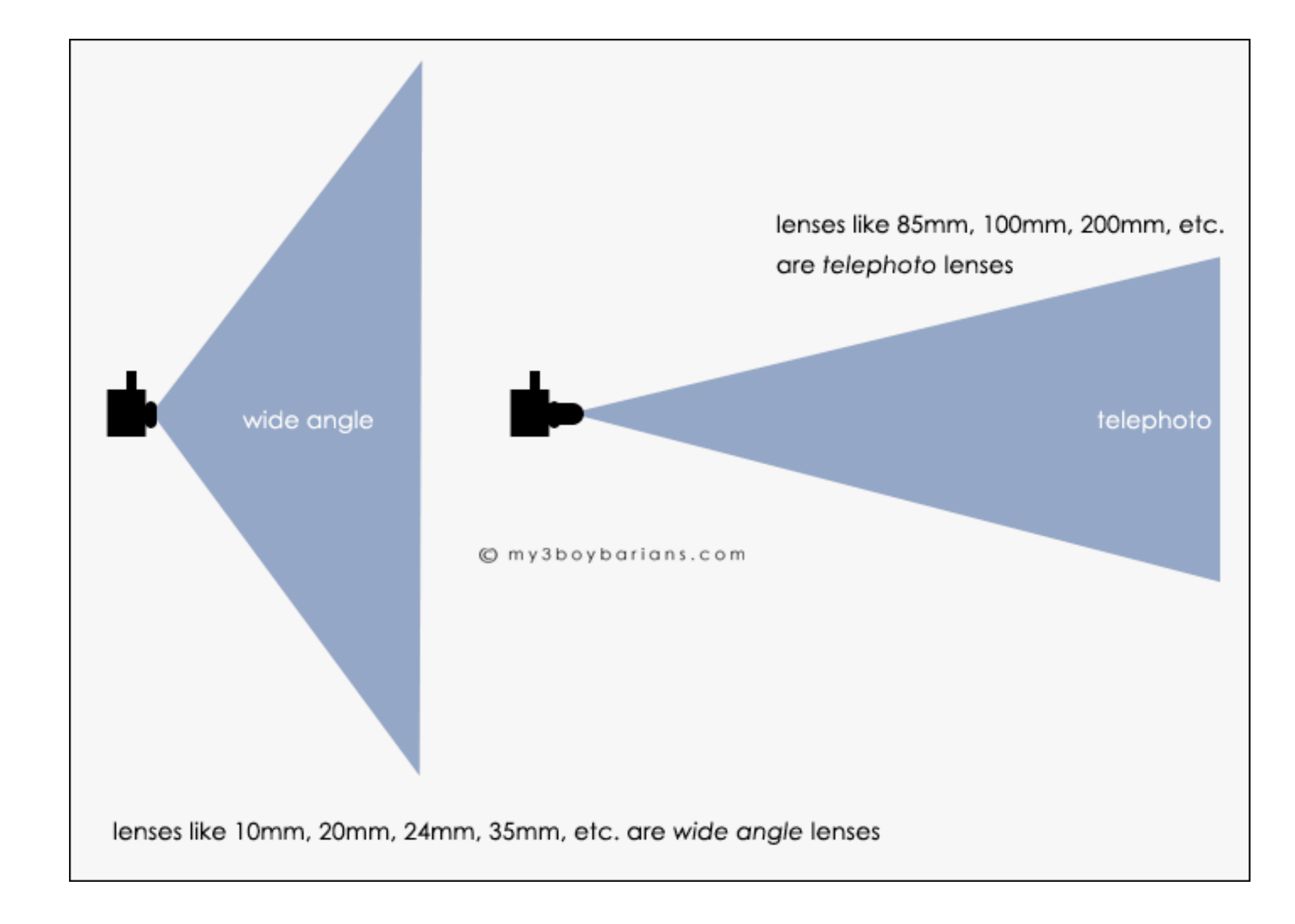

## BASIC SHOTS

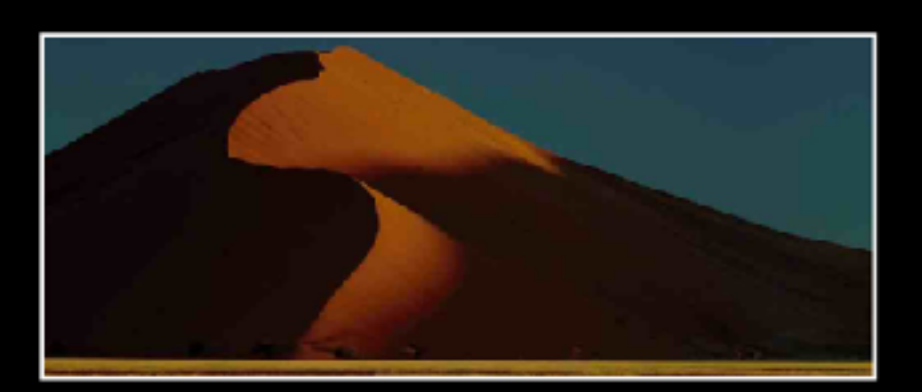

EXTREME WIDE SHOT (EWS) Often used as an establishing shot.

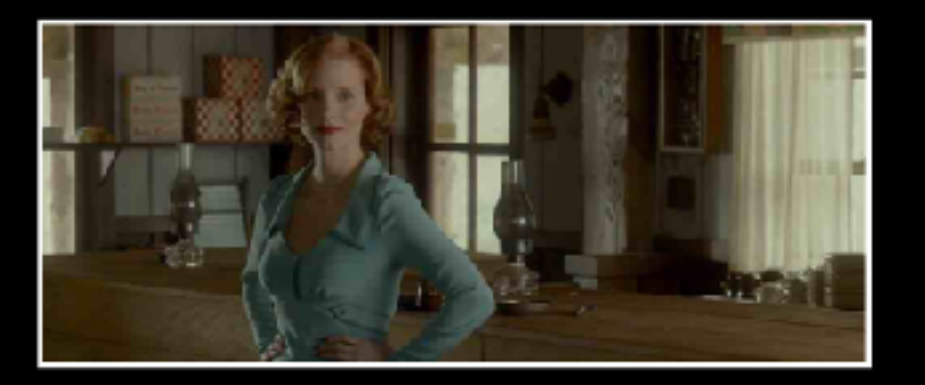

MID SHOT (MS) Generally considered to show a character from the waist up.

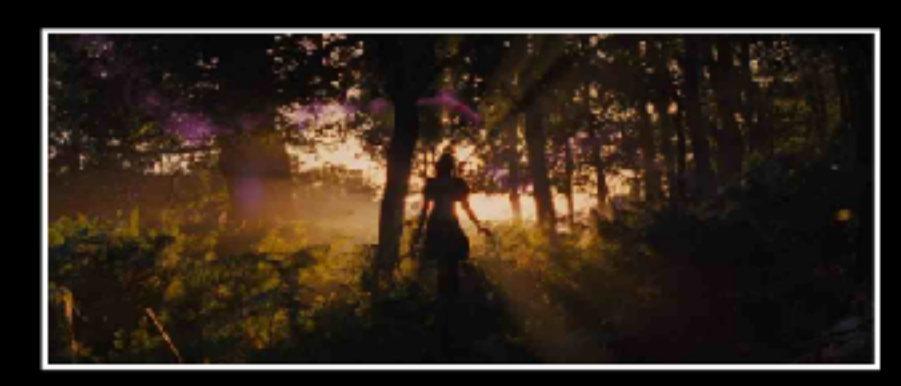

VERY WIDE SHOT (VWS) Not as wide as an EWS but the emphasis of the shot is on the location.

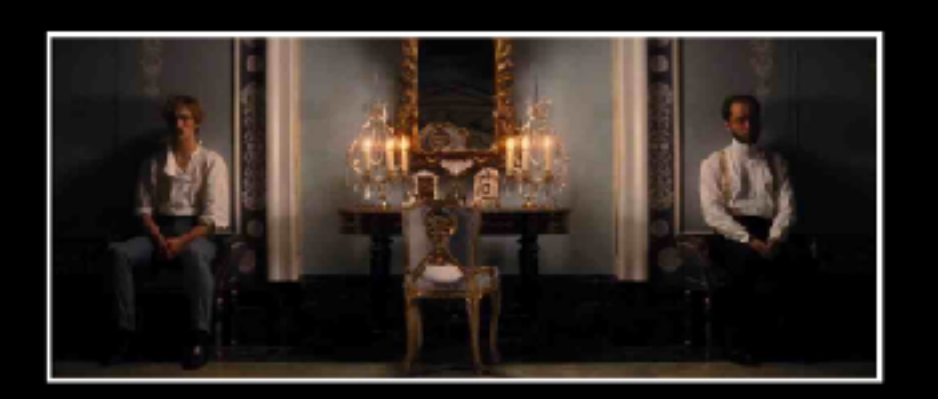

body shot.

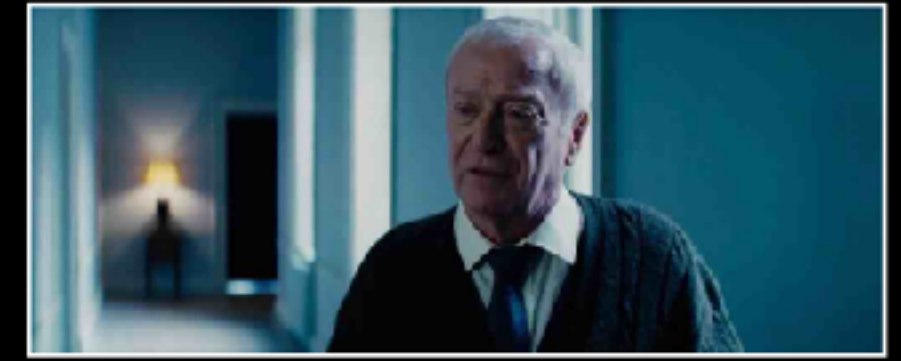

**MEDIUM CLOSE UP (MCU)** Generally considered to show a character from the chest up. Halfway between a MS and a CU.

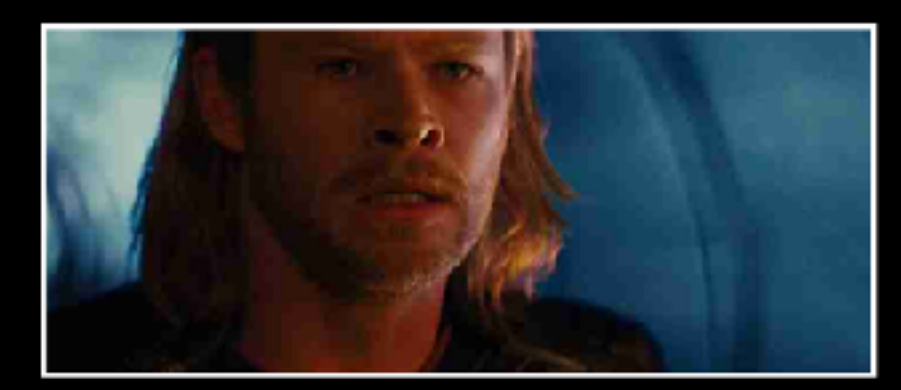

CLOSE UP (CU) the neck up.

WIDE SHOT (WS) The subject takes up the full frame. In the case of a person this is a full

A certain feature or part of the subject fills the frame. Generally considered to show a character from

https://i.pinimg.com/originals/7e/41/84/7e4184f89cb23d8271bcb1f26a200407.jpg

## BASIC SHOTS

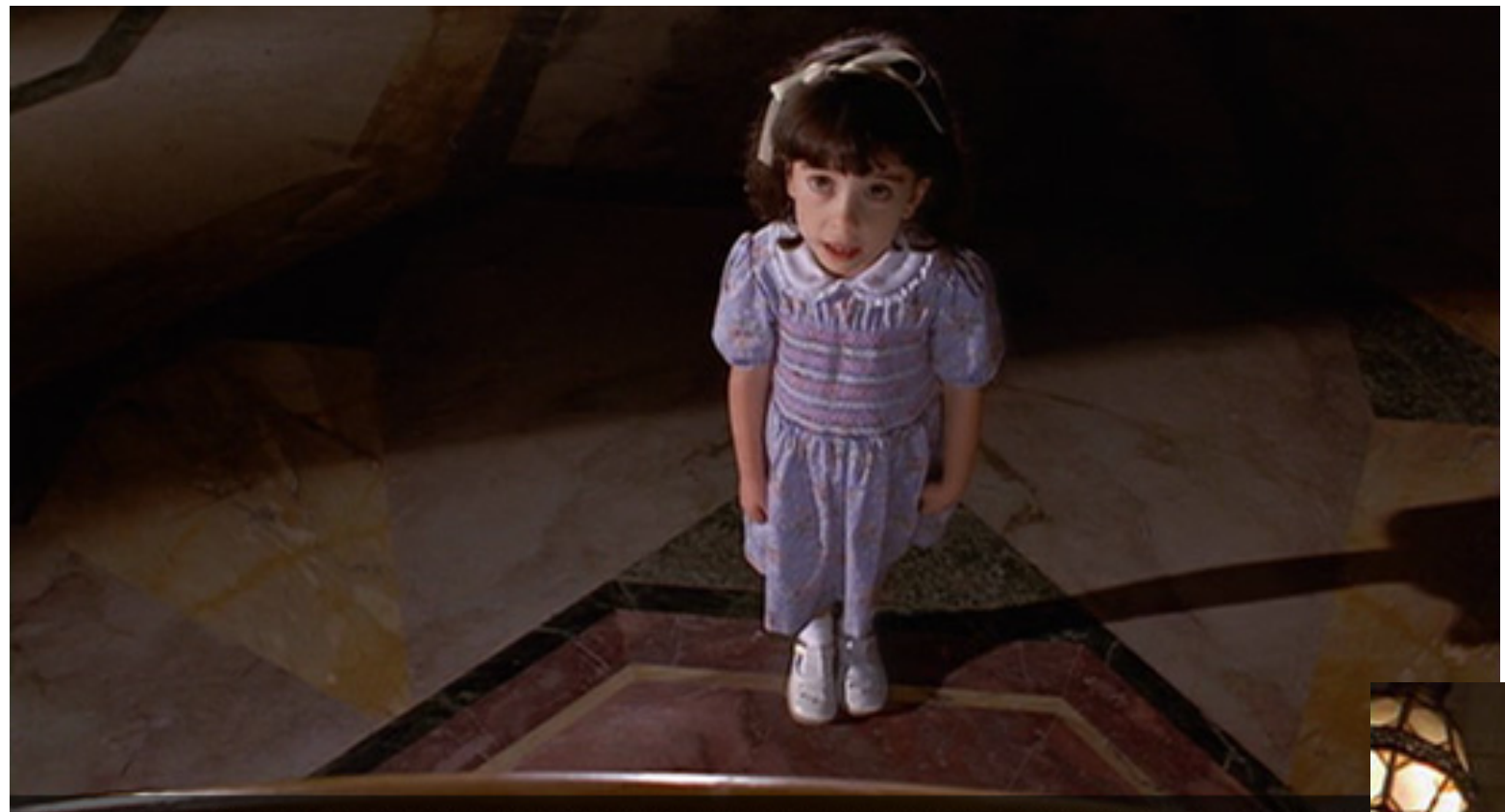

### High Angle

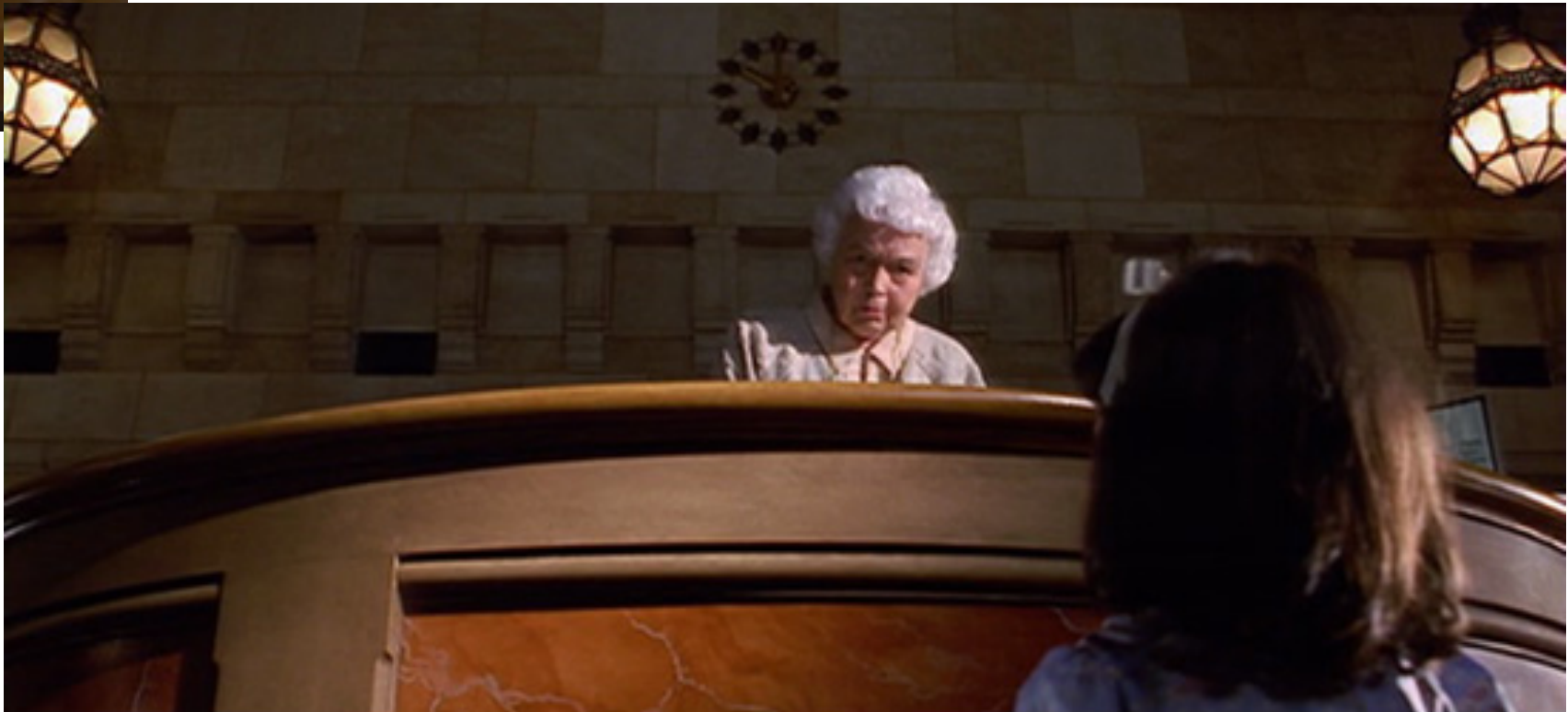

### Low Angle

## POINT OF VIEW

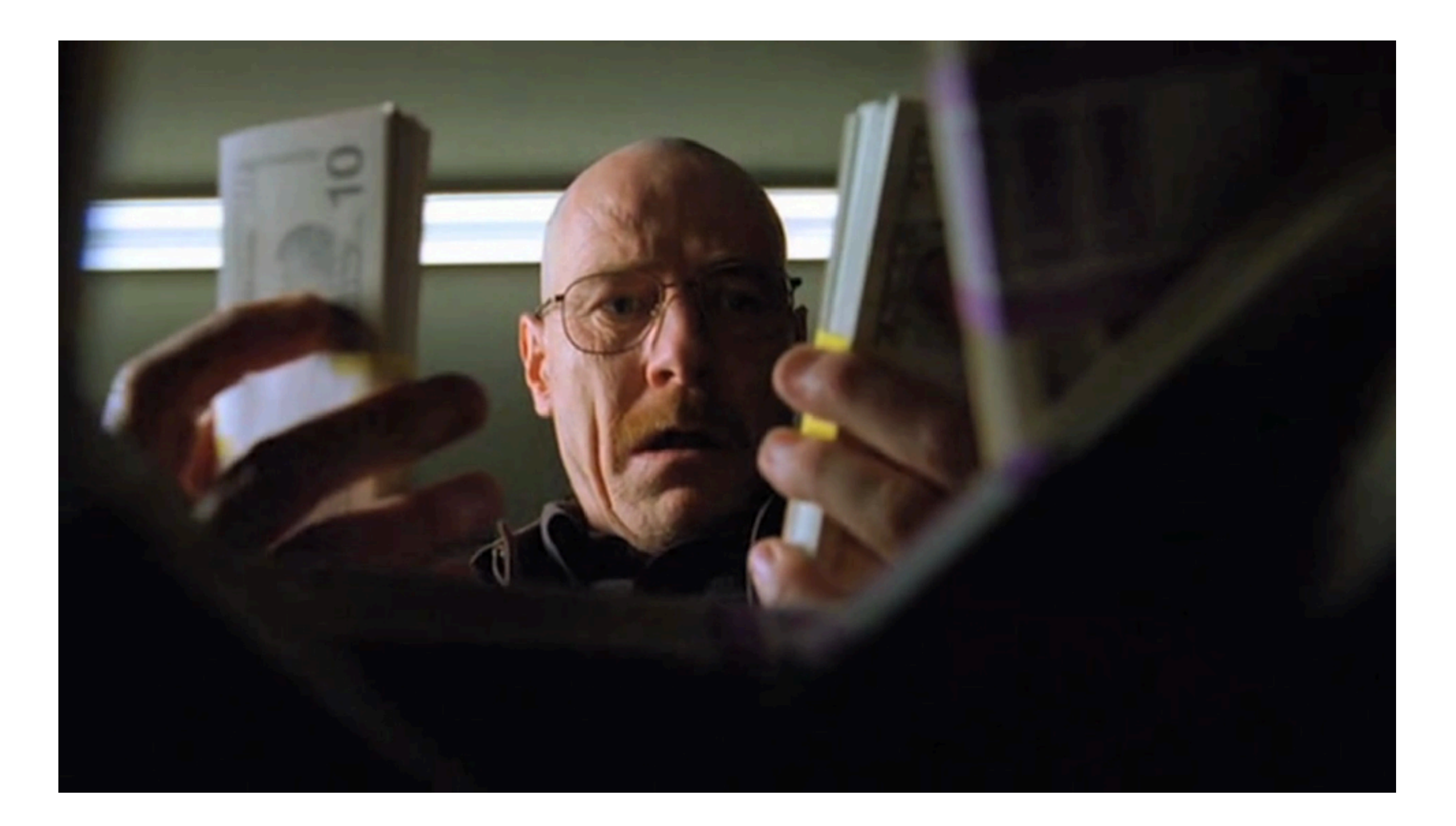

## CAMERA -> EYELINE

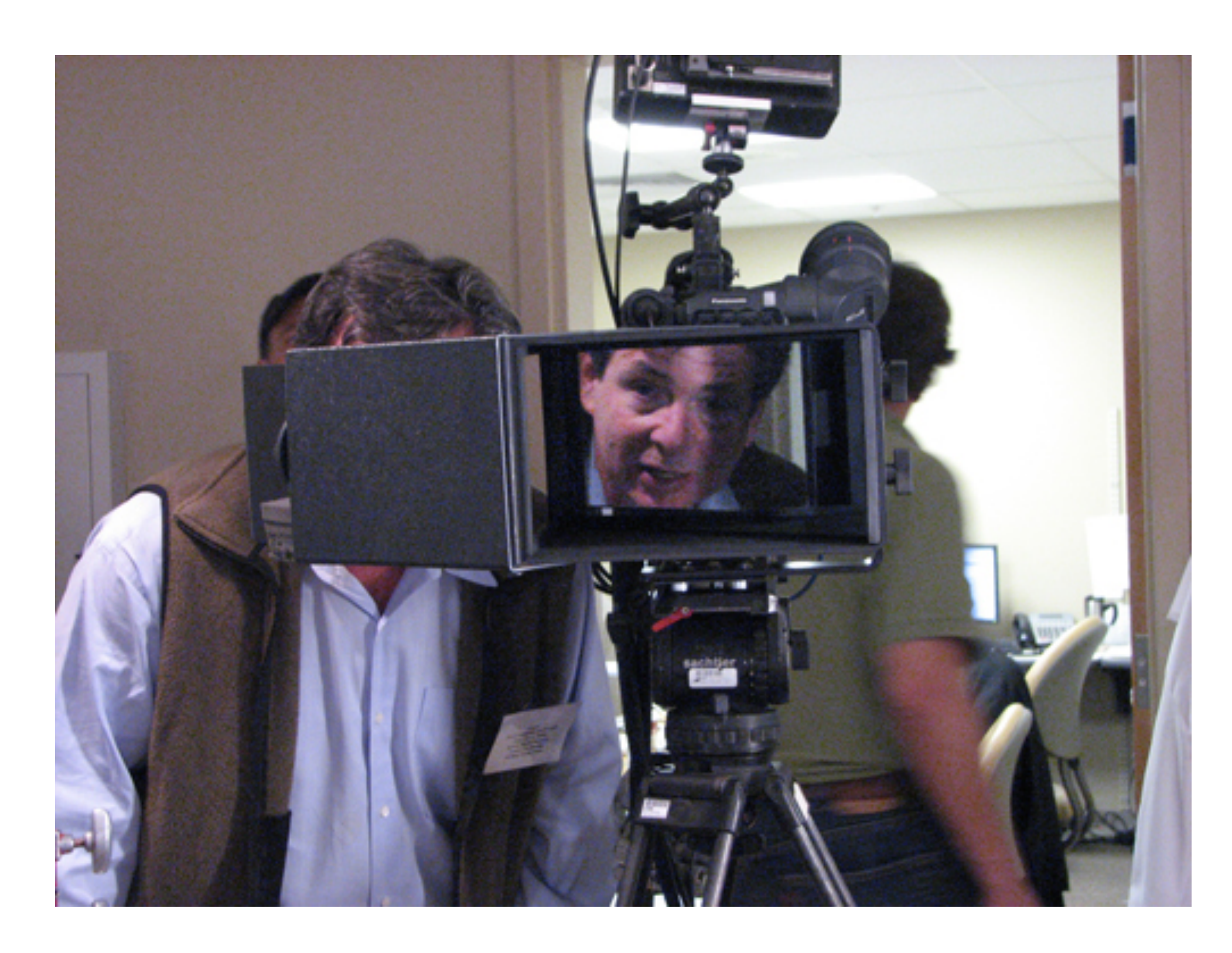

## "DIRECTING" THE AUDIENCE VRVS.2D

\_

## VR VS. 2D CAMERA

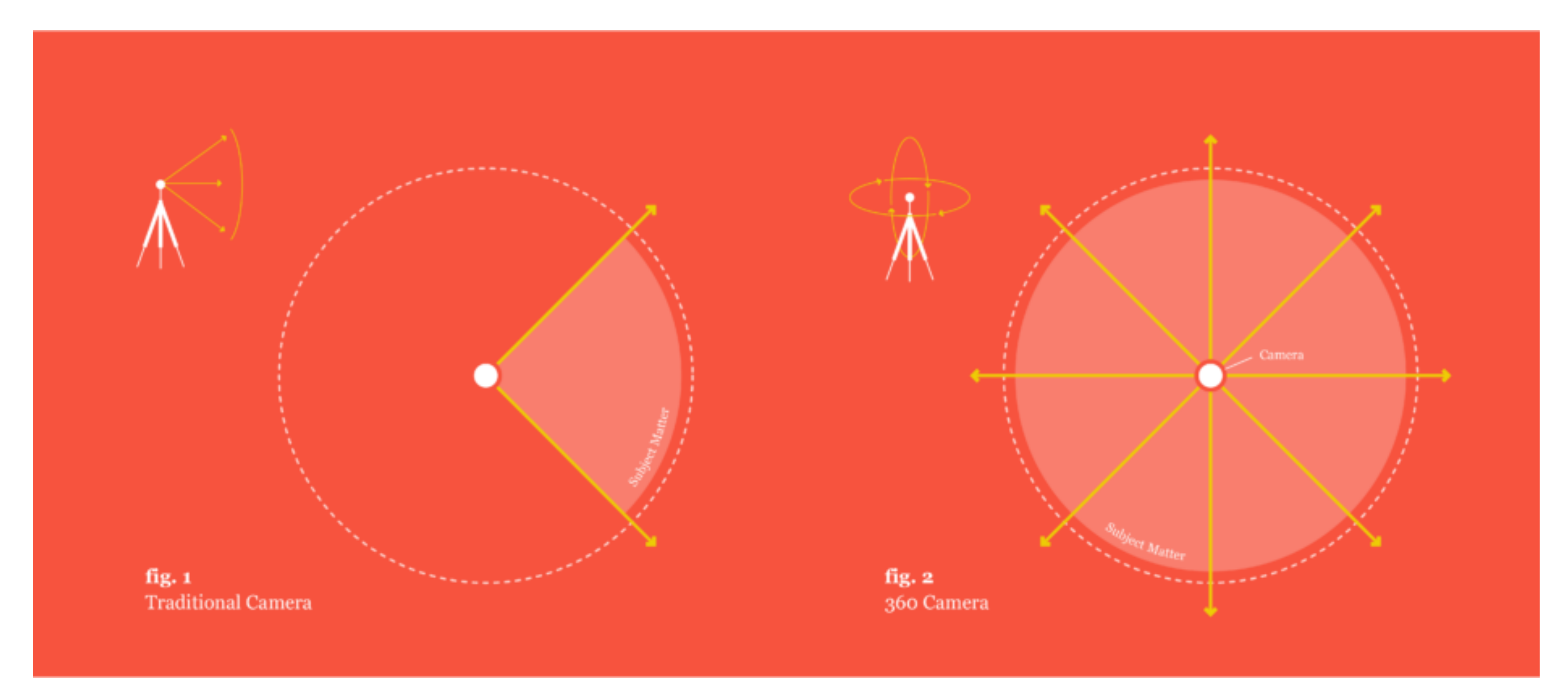

https://www.wired.com/2017/02/shoot-360-video/

## UNDERSTANDING "STITCH" LINES

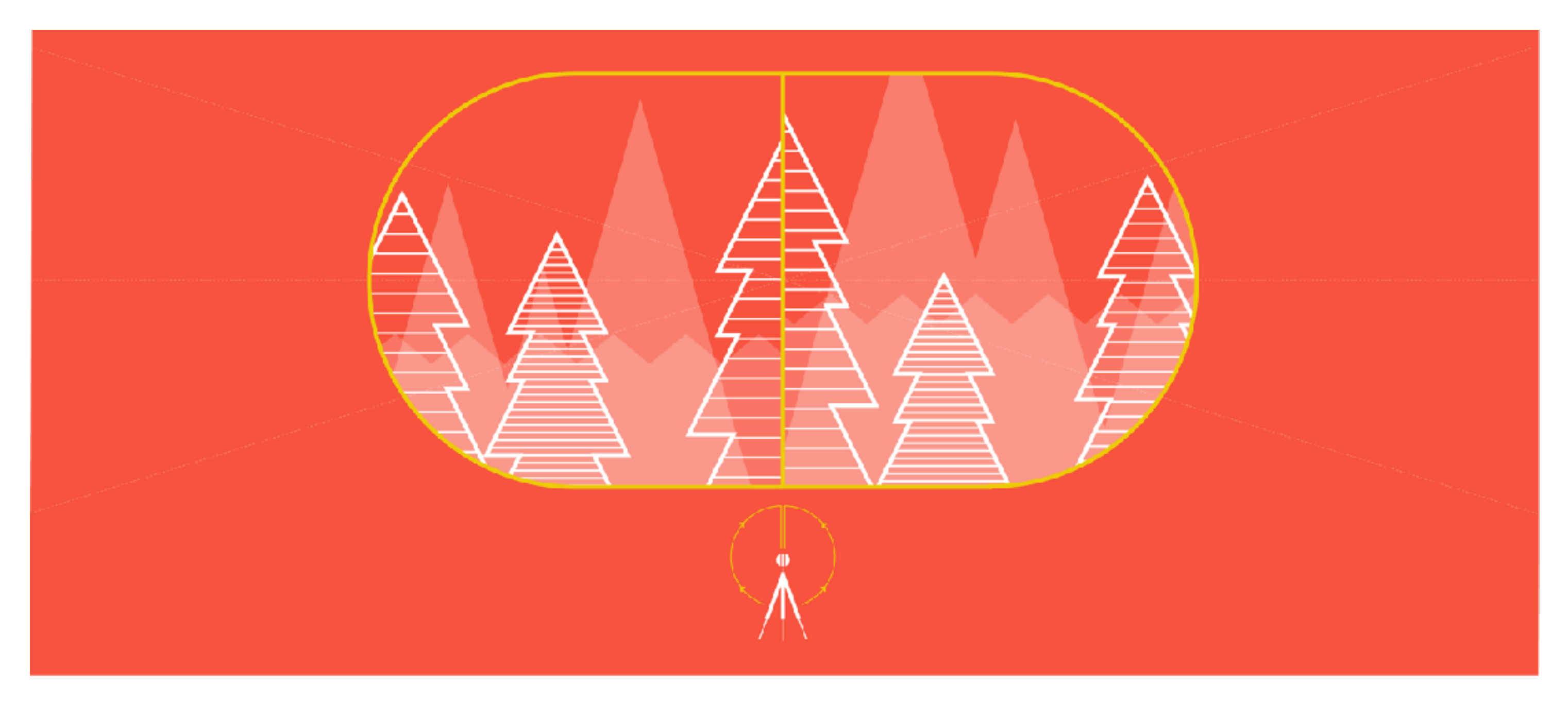

https://www.wired.com/2017/02/shoot-360-video/

# PLANNING YOUR VR SHOOT

- "Rehearse" or walk-through the space with participants before you set up the camera.
- "Block" your shot(s) mark the actions and placement of the participant in the space.
- Pick camera placement(s) based on your blocking. Number of shots = number of placements.
- Be mindful of eyelines & POV.
- Watch the stitch lines make sure that the main action is not where the footage will be stitched!
- Don't place the camera too close or the image might distort or cross the stitch line.

# WHEN PICKING A CAMERA...

- **RESOLUTION THE HIGHER THE BETTER** Online platforms like YouTube and some smartphones already support 4K footage with 8K screens expected in 2018.
- AUTOMATIC STITCHING SAVE YOURSELF THE EFFORT Software to "stitch" footage from multiple cameras together is expensive and labor intensive. Newer cameras come with built in stitching.
- 3
- IMAGE STABILIZATION (HANDHELD CAMERAS)
- 360 videos need to have a level horizon to avoid viewer discomfort. Cameras like Insta360 uses the data from a smartphone's built-in gyroscope to stabilize the 360 video.

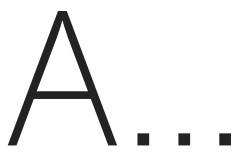

## CAMERA TYPES

## SINGLE LENS

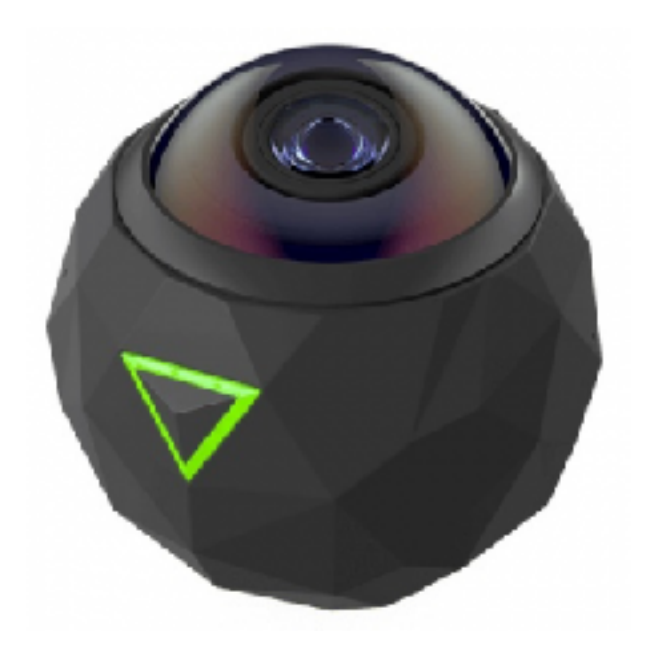

**360Fly** Singe wide angle lens 240 degree coverage

### DUAL CAMERA

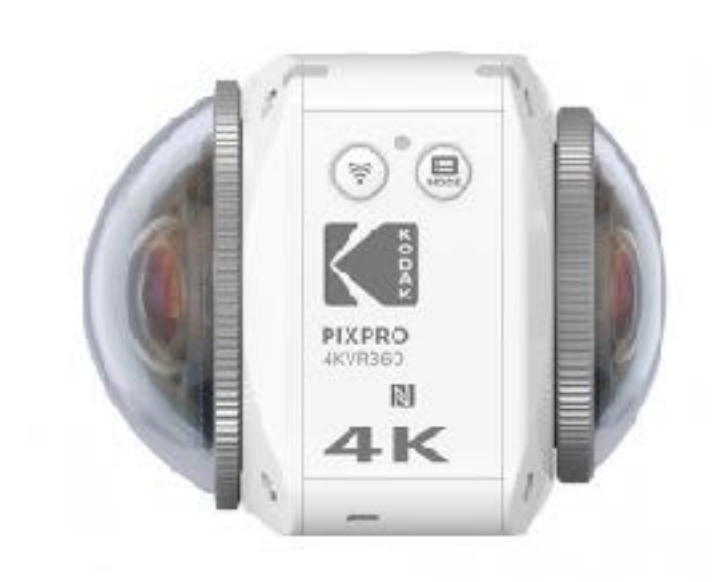

### **Kodak Pix Pro Orbit** 2 x wide angle cameras 360 degree coverage

## MULTI-CAMERA

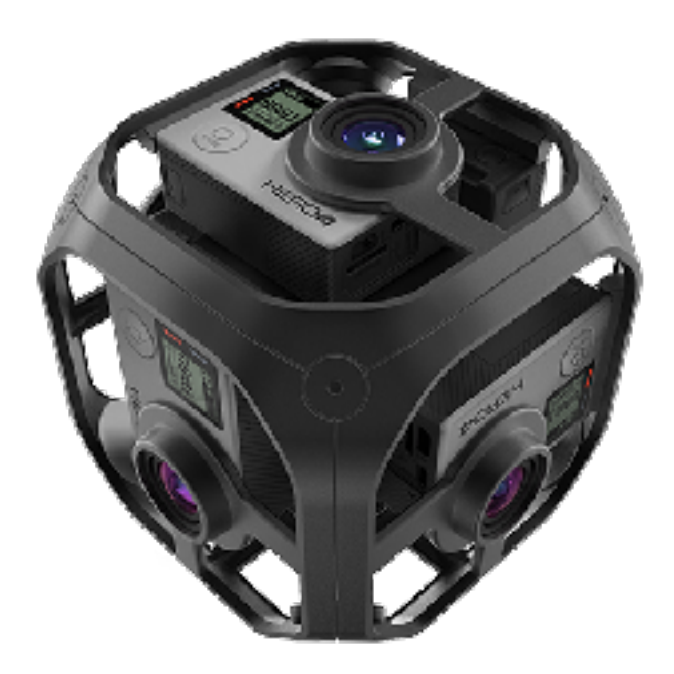

### **GoPro Rig** 6 camera rig 360 degree coverage

# PERSPECTIVES IN 360

### PHONE

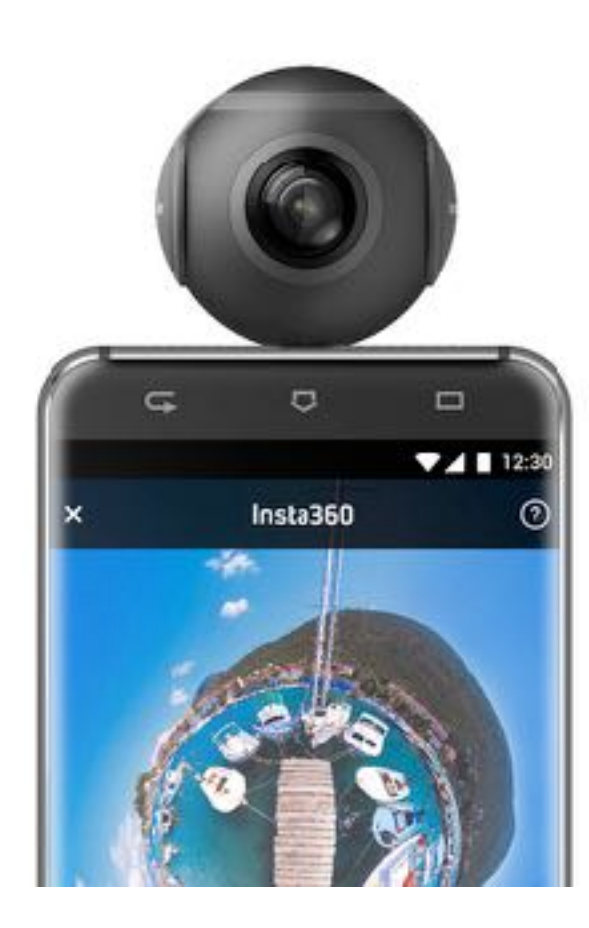

**Insta 360 Air** Diary Studies HEAD

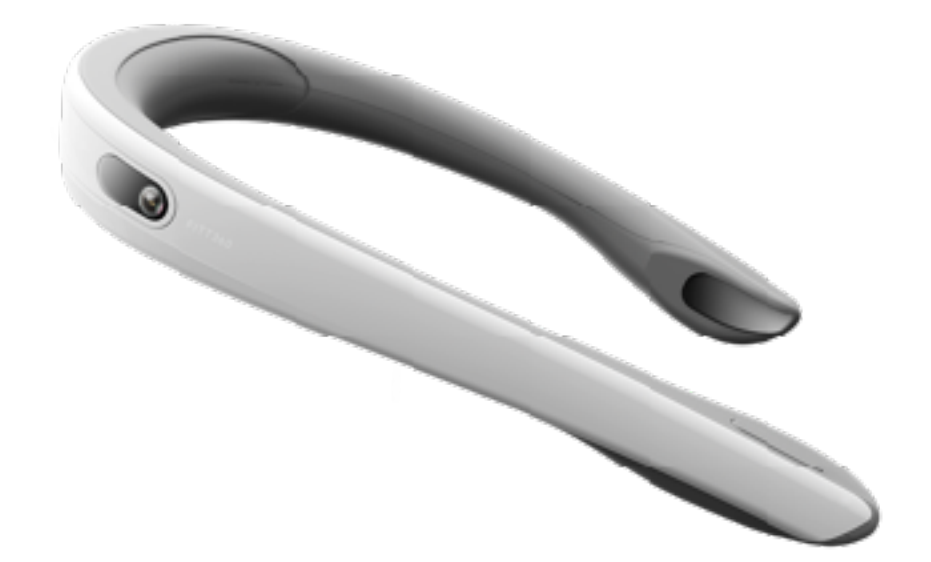

### **FITT 360** Shop-Alongs

### TRIPOD

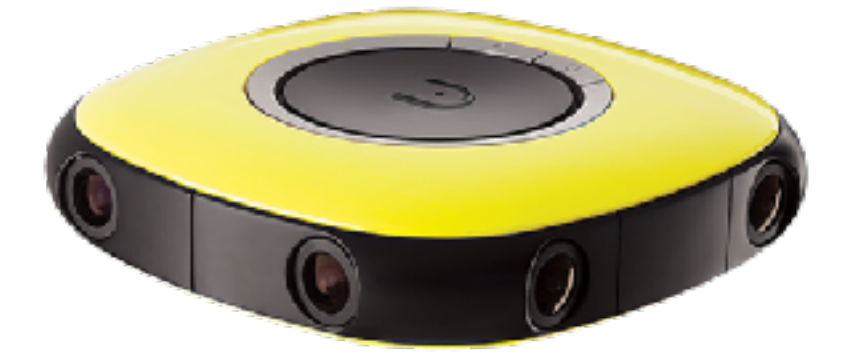

### **Vuze** Time & Motion Study

YOUR 360 CAMERA

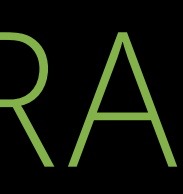

## LG R-105 CAMERA: GET STARTED

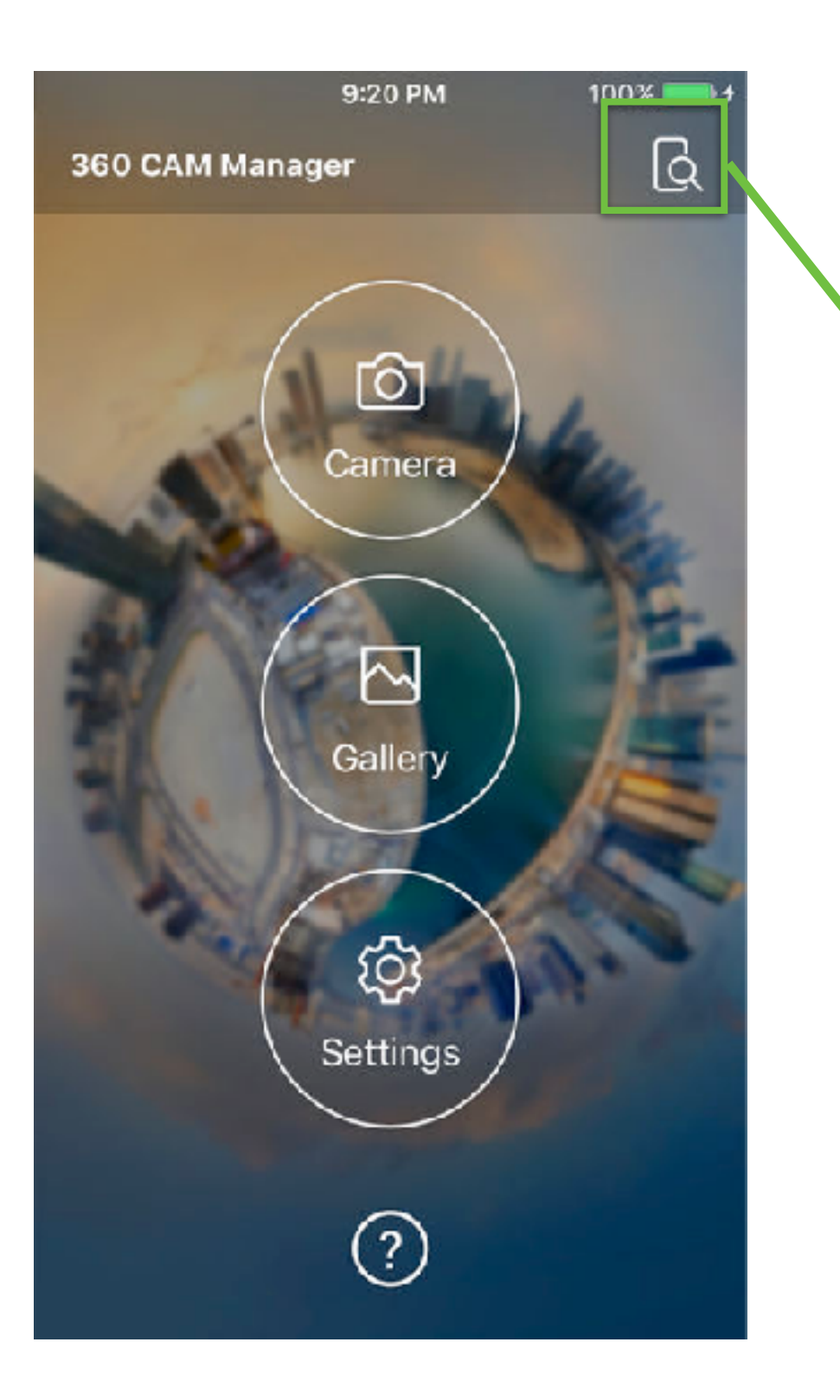

## CONNECTING TO THE CAMERA

- Insert SD card
- Turn on camera
  - Open up 360 CAM manager app
- Click "Select Device" in top right corner
- Select Camera Wifi
- Go to Settings to Pair with Wifi
- Enter password 00+six digits of product number
- Re-open 360 CAM manager app
- Click "Select Device" in top right corner
- Connect to camera

# BASIC CAMERA FUNCTIONALITY

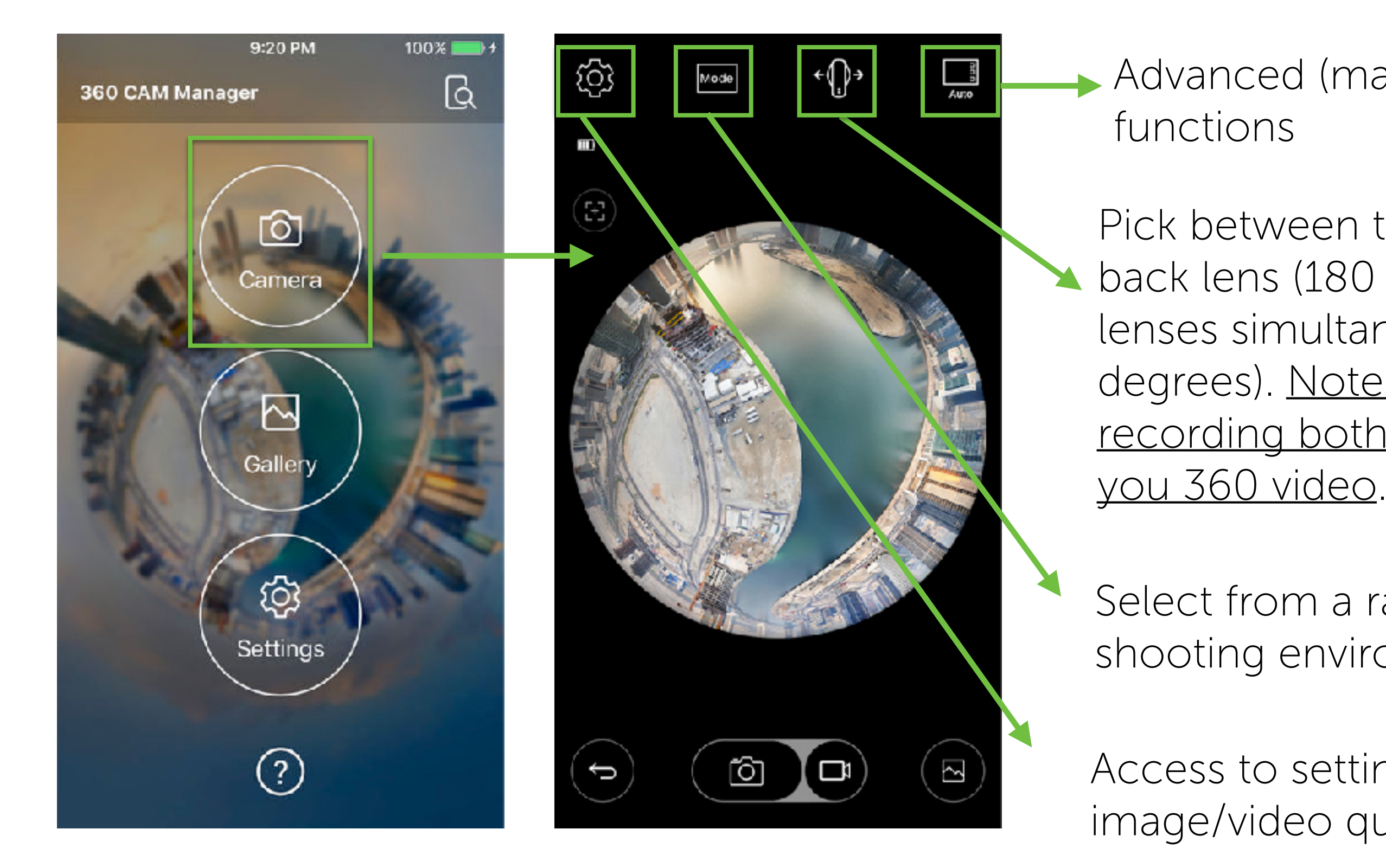

Advanced (manual) camera

Pick between the front lens, back lens (180 degrees) or both lenses simultaneously (360 degrees). Note that only recording both lenses will give

Select from a range of preset shooting environments.

Access to settings like image/video quality, timer, etc.

# ADVANCED FUNCTIONALITY

## White Balance

The "color temperature" of a light source, which refers to the relative warmth or coolness of white light.

### Exposure

The amount of light that reaches the photographic film or electronic image sensor.

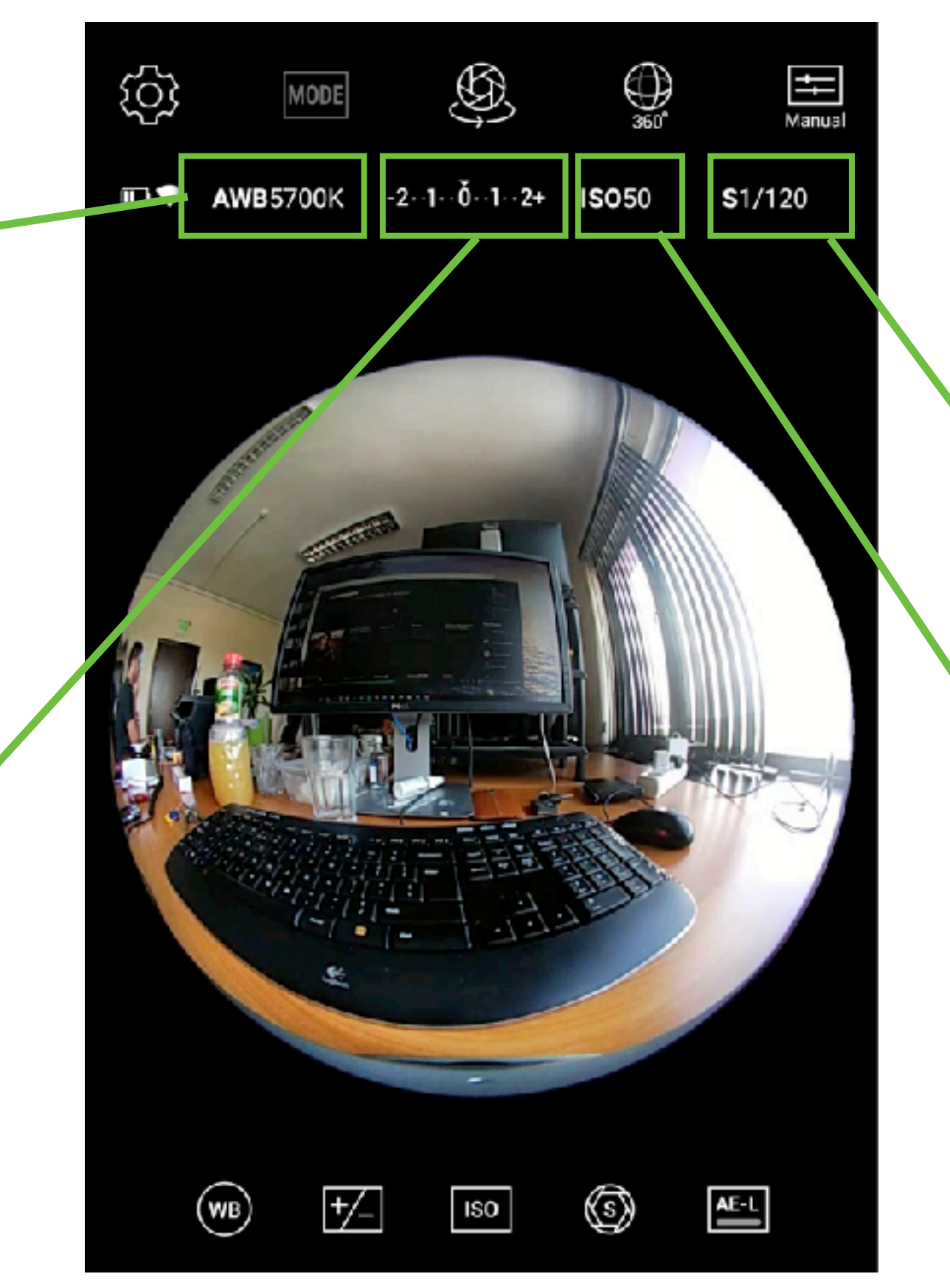

### Shutter Speed The length of time that the camera shutter is open is called the shutter speed and also sometimes referred to as 'exposure time'.

SO

The "sensitivity" of the film stock to light - the higher the ISO, the higher the sensitivity.

## RECORDING 360 VIDEO

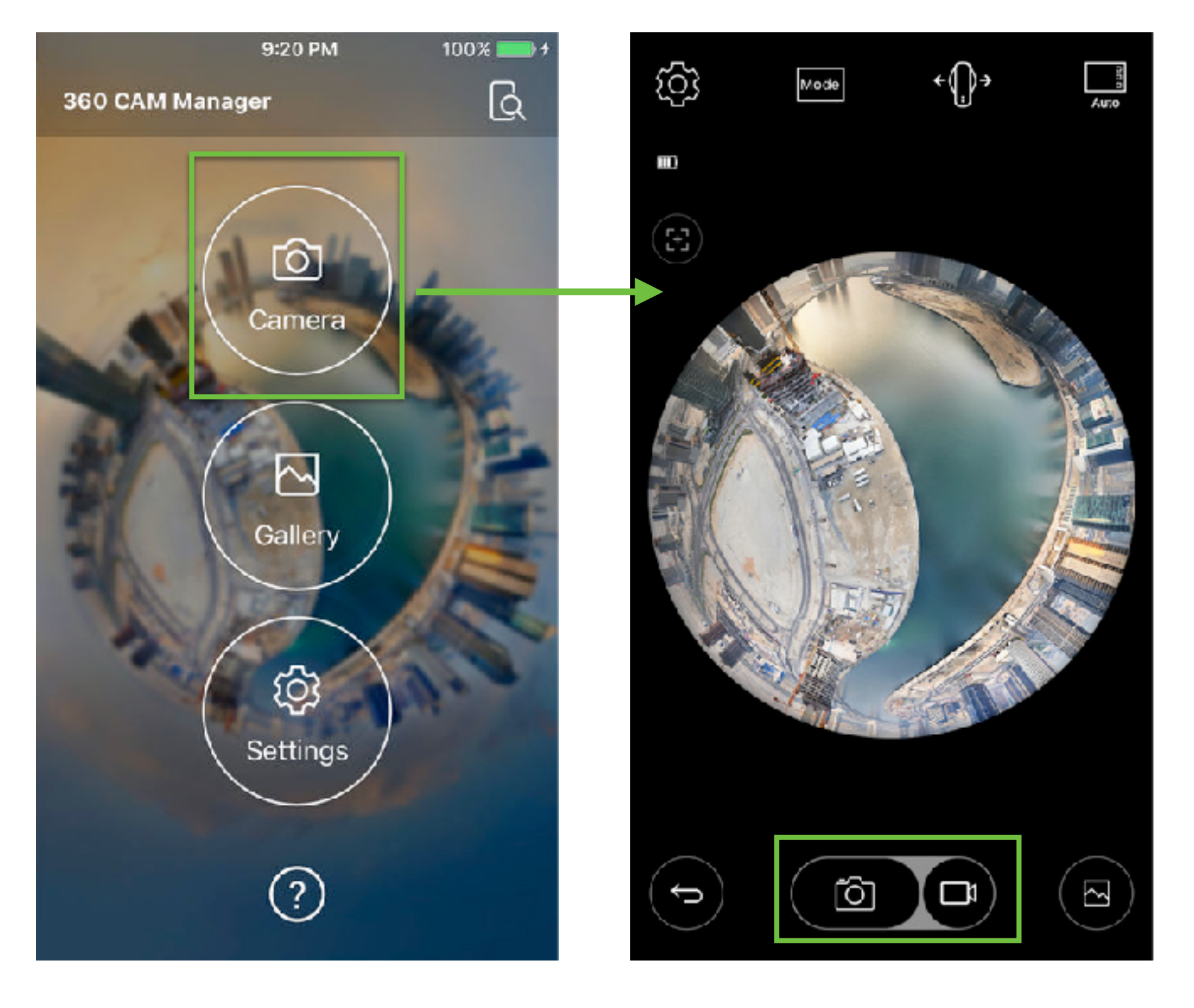

There are two ways to record video:

2. Go to the "Camera" section of the app and click either the photo or video icons at the bottom of the screen.

We recommend using the app because it will give you a preview and help you frame the action within the stitch lines.

1. Long press the recording button on the camera itself. YOUR WORKFLOW

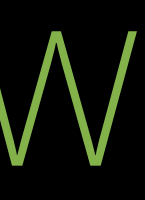

[BREAK - 10 MINS] GO SHOOT SOME FOOTAGE!

PROCESSING YOUR FOOTAGE

# CONVERTING FOOTAGE

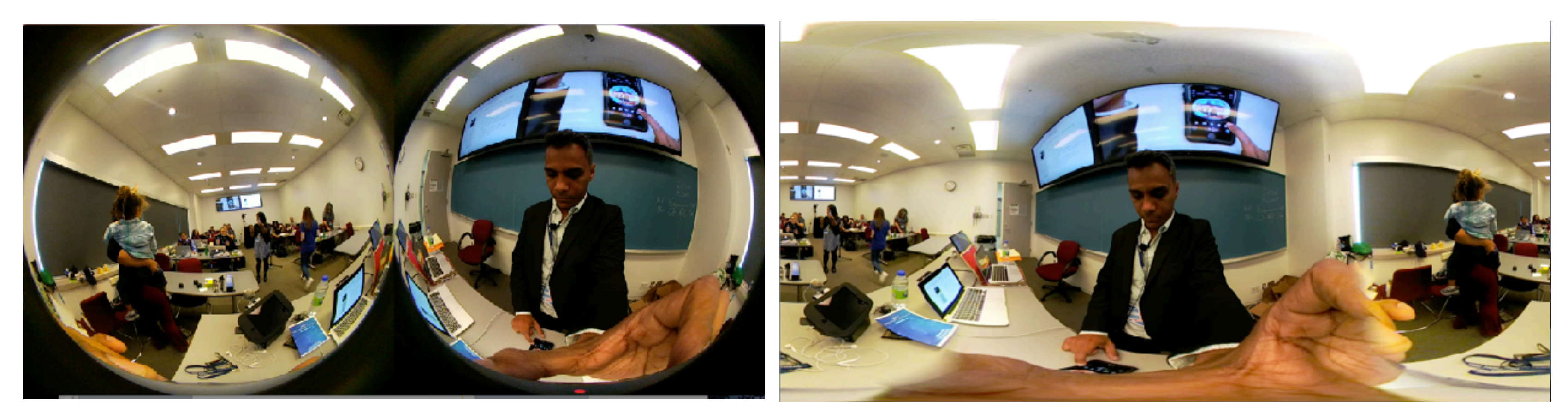

## DUAL SPHERE -------------------------------EQUIRECTANGULAR

The "raw" footage shot by the camera in 360 mode consists of two spherical clips that need to be stitched together into an equirectangular format before it can be uploaded or edited. The LG R105 stitches and converts the footage automatically via the app or desktop computer.

# MOBILE APP WORKFI OW

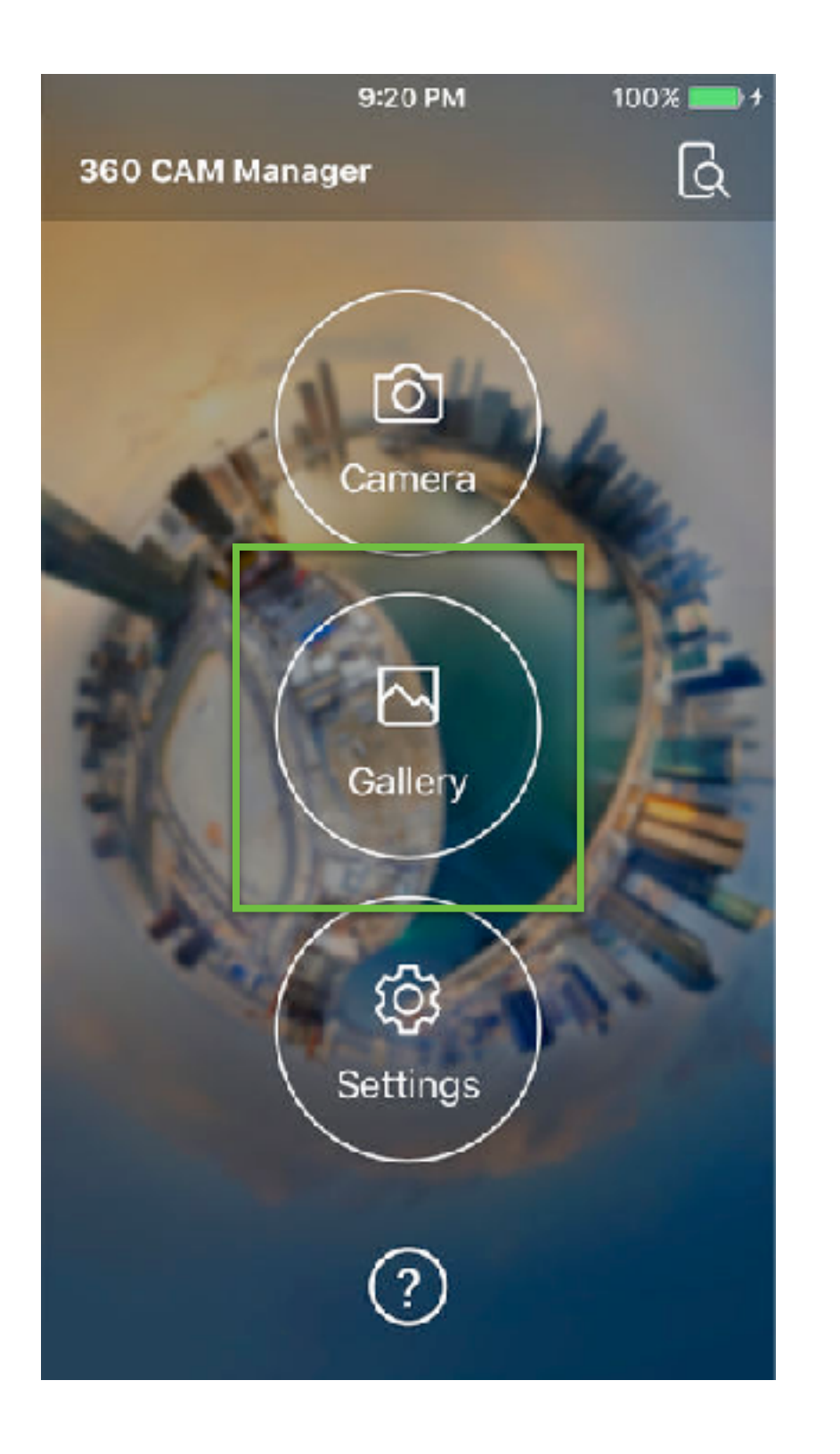

- Navigate to the gallery section of the LG 360 CAM phone app, while it is connected to the camera.
- 2. Tap on one of the clips you want to convert you will be prompted to download the footage to your phone.
- 3. Start the download and wait until it is completed (will take longer for clips > 1 min).
- 4. Go to the gallery app on your phone to view the converted equirectangular footage.
- 5. You can transfer the converted image by plugging your phone into your laptop and copying the file or by using a cloud based service like Dropbox, Drive, iCloud, etc.

# DESKTOP APP WORKFLOW

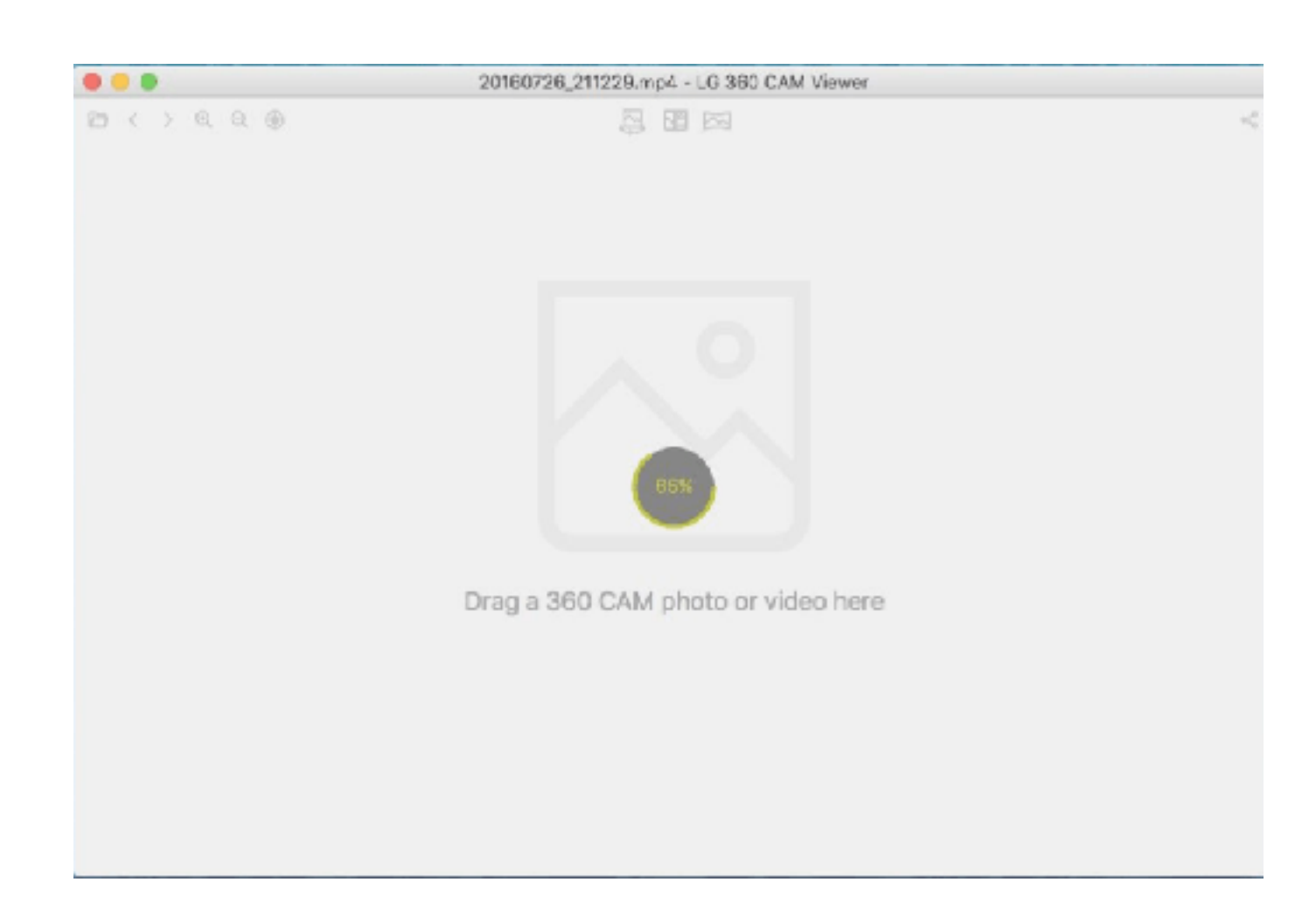

- adapter to connect to your laptop.
- folder your laptop.
- 3. Launch the LG 360 CAM Viewer app on your desktop.
- 4. Drag and drop the dual-sphere footage into the app.
- 5. The LG 360 CAM Viewer will stitch and covert the footage automatically.
- footage.

1. Remove the micro-SD card from the LG R105 camera and use a card reader or an 2. Copy the .mp4 files from the card into a

6. When the process is complete, you will see a new file with the extension LG360 in the same folder as the raw (spherical)

ESSAYS

REMEDIATION Grusin & Bolter

OBSERVATION Jonathan Crary

REPRESENTATION Jill Godmilow

### Techniques of the Observer

ON VISION AND MODERNITY IN THE NINETEENTH CENTURY

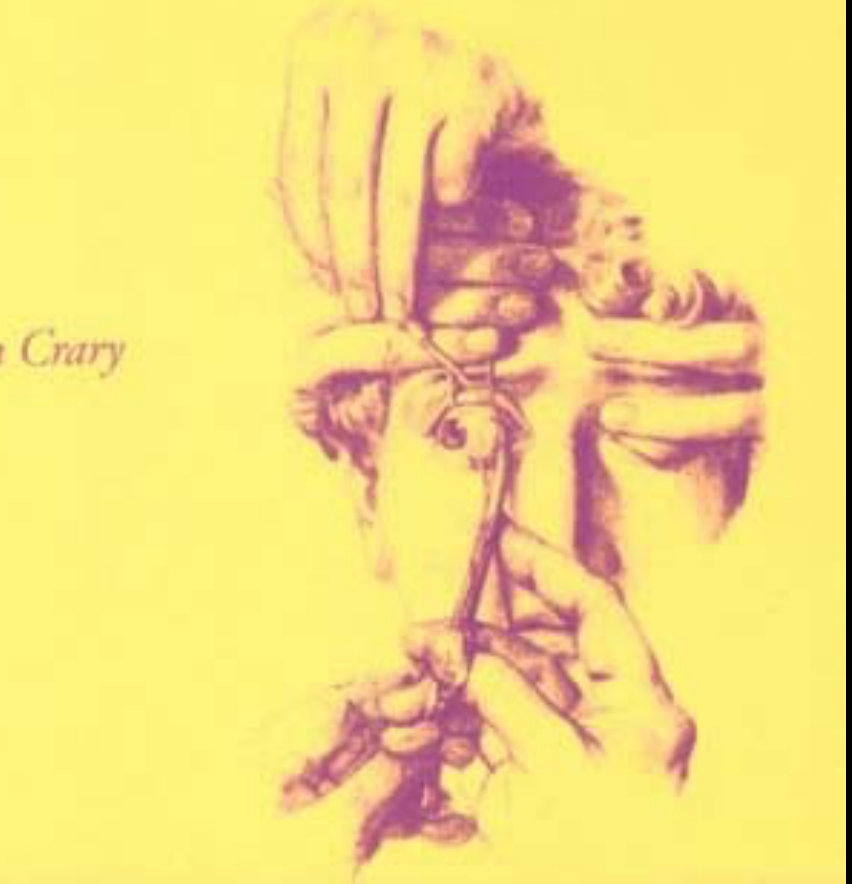

"(T)he observer is the field on which vision in history can be said to materialize, to become itself visible."

Jonathan Crary

## CAMERA OBSCURA

The Camera Obscura is a philosophical demonstration of "the observation of empirical phenomena and for reflective introspection and self-observation" — a turn away from the senses, so that their insights may be corrected through rational thought.

## GOETHE'S COLOR THEORY

Vision is "redefined as a capacity for being affected by sensations that have no necessary link to a referent, thus imperiling any coherent system of meaning."

## THE AFTER IMAGE

The stereoscope enables the observer to produce depth from flatness, suggesting that realness is a mechanical production.

EDITING YOUR FOOTAGE

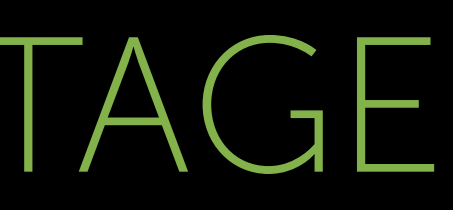

# EDITING - MAKING CLIPS

Use the following software if you need to make simple edits to your video like cutting and trimming your original shots (no titles or transitions). You will need to inject metadata to videos that have been trimmed using this method before they can be uploaded to YouTube (see Page 51 - Inject Metadata).

## QUICK TIME PRO (MAC)

https://www.youtube.com/watch?v=9dR9igSYpro

# FDITING IN PRFMIFRF PRO\*

OVERVIEW (WATCH FIRST VIDEO) https://helpx.adobe.com/premiere-pro/how-to/edit-videos.html

EDITING 360 VIDEOS (DEEP DIVE) https://www.youtube.com/watch?v=-xNeooQ8tAE&t=434s

360 EFFECTS (TITLES/ROTATION) https://youtu.be/dpa83rGpQEg?t=1m20s

\*Adobe just released Premiere Pro 2018 BETA with additional VR editing capabilities.

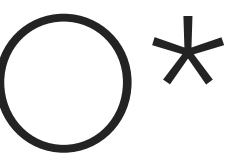

ESSAYS

### REMEDIATION Grusin & Bolter

OBSERVATION Jonathan Crary

REPRESENTATION Jill Godmilow

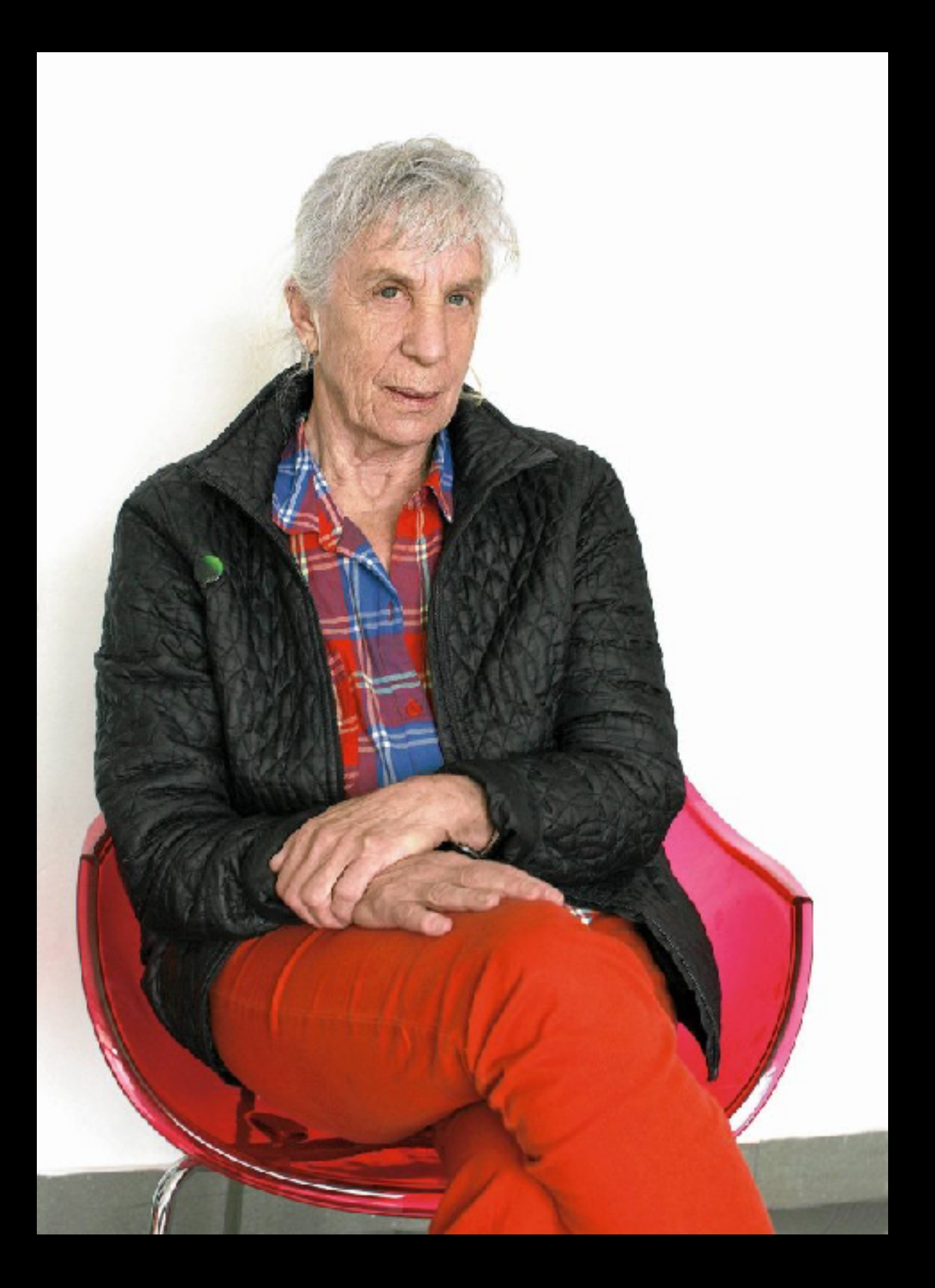

"I want them (Documentary Films) to do two things: first, acknowledge their interpretive intentions (their instrumentality), that is, cease insisting on their innocence as pure description; and second, put their materials and techniques in the service of ideas not in the service of sentiment or compassion-producing identification."

UPLOADING FOOTAGE

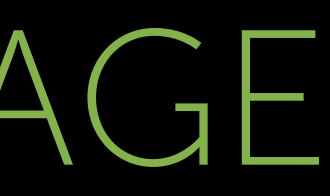

# INJECT META-DATA

## SKIP THIS STEP IF YOU HAVE USED ADOBE PREMIER PRO TO EXPORT THE CLIP WITH THE VR SETTING!

- Download and install the 360° Video Metadata app for Mac or Windows.
- Open the 360 Video Metadata app. If you're on a Mac, you may need to right-click the app and then click **Open**.
- Select the video file.
- Select the checkbox for Spherical and click Save as. Do not select the "3D Top-bottom" checkbox. For more information, refer to upload instructions for virtual reality videos.
- Enter a name for the file that will be created.
- Save the file. A new file will be created automatically in the same location as the original file.
- Upload the new file to YouTube.

# UPLOADING TO FACEBOOK

- 1. Follow similar steps as you would when uploading ordinary videos on Facebook.
- 2. Hit the Advanced tab prior to publishing the 360 video.
- 3. To make the 360 Controls tab show up, check the box beside "This video was recorded in 360° format."
- 4. Set the field of view and initial camera orientation for the video by hitting the 360 Controls tab.
- 5. Tap Publish button.
- Facebook has set a limit on the maximum length and size of a 360degree video, which is 10 minutes and 1.7 GB, respectively.

# UPLOADING TO YOUTUBF

- Sign in to your YouTube account (you will need to set one up if you 1. don't have one already.
- 2. Go to: <u>https://www.youtube.com/upload</u>
- 3. Before hitting the published button, keep these things in mind:
  - You have to check out if the file to upload has 360-degree playback enabled. You need to watch the video on the computer to verify.
  - Do not make edits to the 360 video with the use of the YouTube Video Editor or any other Enhancement tools or apps.

## adeleray@gmail.com karlmendonca@gmail.com

ALLOUP